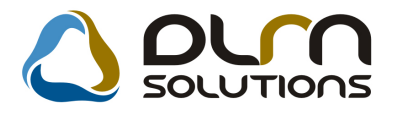

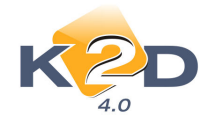

# HÍRLEVÉL HASZNÁLATI ÚTMUTATÓ

# TARTALOMJEGYZÉK

| 1.   | PÉNZÜGY – KÖNYVELÉS                                | 2  |
|------|----------------------------------------------------|----|
| 1.1. | Bejövő számla rögzítés                             |    |
| 1.2. | Folyószámlakezelés                                 |    |
| 1.3. | Bank kivonatok karbantartása                       | 3  |
| 1.4. | Pénztári kivonatok karbantartása                   | 5  |
| 1.5. | Számlaböngésző                                     | 7  |
| 1.6. | Általános kimenő számla                            | 7  |
| 2.   | SZERVIZ                                            |    |
| 2.1. | Munkalap                                           | 8  |
| 3.   | CRM                                                | 9  |
| 3.1. | CRM                                                | 9  |
| 4.   | ALKATRÉSZKERESKEDELEM                              |    |
| 4.1. | Leltár                                             |    |
| 4.2. | Kitárolás                                          |    |
| 4.3. | Fizikai raktár kezelés                             |    |
| 5.   | AUTÓKERESKEDELEM                                   | 14 |
| 5.1. | Új gépjármű értékesítés                            | 14 |
| 5.2. | Teszt gépjárművek mozgatása                        | 17 |
| 5.3. | Használt gépjármű értékesítés                      |    |
| 6.   | JELENTÉSEK                                         | 22 |
| 6.1. | Számlajelentések                                   |    |
| 6.2. | Szervizjelentés                                    |    |
| 7.   | HONDA MÁRKÁT FORGALMAZÓ MÁRKAKERESKEDÉSEKET ÉRINTŐ |    |
| VÁI  | LTOZÁSOK                                           |    |
| 8.   | MINDEN MODULT ÉS MÁRKÁT ÉRINTŐ VÁLTOZÁS            |    |

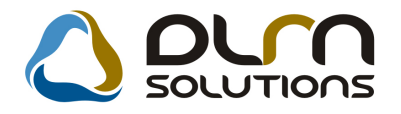

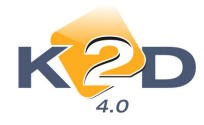

## 1. PÉNZÜGY – KÖNYVELÉS

### 1.1. Bejövő számla rögzítés

### Bejövő számlák másolása

Azonos típusú bejövő számlák sorozatos rögzítésekor a másolás funkció a számlák jóváhagyását követően azonnal használható (nem szükséges a számlából kilépni).

| 💈 Aktuális sz | zámla adat | ainak mó   | dosítása    |          |           |             |            |            |             |          |             |
|---------------|------------|------------|-------------|----------|-----------|-------------|------------|------------|-------------|----------|-------------|
| Napló Info    | rmáció l   | Helyesbíté | s Állapotvá | iltás El | őlegbesz. | Sablonok    | Kontír rij | port       |             |          |             |
| ĸ             | 20         | C          |             | 0        |           | n so        | OLUT       | ions       |             |          |             |
| Számlafej s   | zámlatétel | Dokumen    | tum         |          |           |             |            |            |             |          |             |
| Т             | ipus Egy   | éb         |             | -        | Part. re  | I. Szállító | -          | Pnem       | HUF 💌       | GENI     | 20080029    |
| F             | ajta -     |            | -           |          | Altípu    | IS -        |            | -          | Számla d    | átuma [  | 2008.01.1   |
| Par           | rtner 267  | ΤE         | SZTPARTN    | ER-267   |           | Foly        | amatos te  | lj. 🗖 🛛 To | eljesítés d | átuma [  | 2008.01.1   |
| Ban           | ksz        |            |             |          |           |             |            | F          | izetési ha  | atáridő  | 2008.01.1   |
|               |            |            |             |          |           |             | Áfa ará    | nyosítás   | Érk.        | dátum    | 2008.06.2   |
| N             | lettó      | 1(         | 000,00 Á    | FA 20%   | - Lev     | onh.        | • Nem      | levonh.    | lkt.        | dátum    | 2008.06.2   |
|               | ÁFA        | 2          | 2 000,00    |          |           | 00          |            | Jóváha     | agyás áll.  | Elfogad  | va          |
| Т             | otál       | 12         | 2 000,00    |          | ,         | 00          |            |            | Státusz     | Kinyomt  | tatva       |
| Fiz. I        | mód Kés    | zpénz      |             | -        | Aldivízi  | ó ADMINI:   | SZTRÁCIÓ   |            | (önyv. áll  | Hibás el | őkontírozás |
| Költség       | hely Egy   | éb         |             | -        |           | Helyes      | bítő? 🕅    | Hel        | yesbitett s | zla.     |             |
| Számlas       | zám        |            |             | Ī        |           | Különb. Á   | FA-s       | No         | rmál 🎱      | Szla hel | yettesítő 🤇 |
|               | 14         |            |             |          |           | Spec.a      | dózó 🗔     | _          |             | Pé       | nzmozgás    |
| Jóváha        | agyó dma   | dba        |             | -        | Reg.      | adót tart.  |            | Elč        | leg besz    | 2        | Előleg?     |
| Megjegy       | yzés meg   | jegyzés    |             |          |           |             |            |            |             |          |             |
| lóváhagyó     | mj.        |            |             |          |           | 1           | 1          |            |             |          |             |
|               |            |            |             |          |           |             |            |            |             |          |             |
|               |            | 22 E       | § 🏀 e       |          | 9 😂       |             |            |            | E           | D        | )07<br>20   |
|               |            |            |             |          |           |             |            |            |             |          |             |

### 1.2. Folyószámlakezelés

### • Kompenzálásba bevont számlák sorrendje

Kompenzálásba bevont számláknál az "Új kompenzáció megadása" ablakon a számlák abban a sorrendben jelennek meg, ahogy a "Válasszon számlát a kompenzációhoz" ablakban megjelennek.

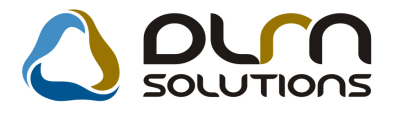

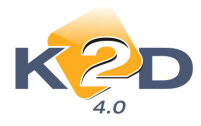

|                                                                                                    | Egyenleg -57 982,65                                                                                                    | Teljesítettek is                                                                                                    |
|----------------------------------------------------------------------------------------------------|----------------------------------------------------------------------------------------------------|----------------------------------------------------------------------------------------------------|
| Prefix Számlaszám                                                                                                    | Partner neve                                                                                                    | Bruttó Fizetve                                                                                                    |
| SERO 2004000409                                                                                                    | HONDA HUNGARY KFT.                                                                                                    | 1 203 352,00                                                                                                    |
| PARO 2008000051                                                                                                    | HONDA HUNGARY KFT.                                                                                                    | 72 000,00                                                                                                    |
| GENO - 100000040                                                                                                    | HONDA HUNGARY KFT.                                                                                                    | 1 250,00                                                                                                    |
| GENO - 200800014                                                                                                    | HONDA HUNGARY KFT.                                                                                                    | -38 400,00                                                                                                    |
| GENO 200800086                                                                                                    | HONDA HUNGARY KFT.                                                                                                    | 990 000,00                                                                                                    |
| GENO - 200800095                                                                                                    | LAGERMAX HUNGARY KFT.                                                                                                    | 90 000,00                                                                                                    |
| GENO - 200800113                                                                                                    |                                                                                                    | 28,00                                                                                                    |
| GENO - 200800165                                                                                                    |                                                                                                    | 1 100 111,00                                                                                                    |
| GENO - 200800448                                                                                                    |                                                                                                    | 1 939 00                                                                                                    |
| GENO V 200800440                                                                                                    |                                                                                                    | -28 640 40                                                                                                    |
| GENO V 200800492                                                                                                    | HONDA HUNGARY KET                                                                                                    | -30 031 25                                                                                                    |
| GENO - 200800493                                                                                                    | HONDA HUNGARY KET                                                                                                    | 689.00                                                                                                    |
| III                                                                                                    |                                                                                                    |                                                                                                    |
| III<br>Ipenzáció megadása<br>z állítás Napló                                                                                                    |                                                                                                    |                                                                                                    |
| III<br>IIIIIIIIIIIIIIIIIIIIIIIIIIIIIIIII                                                                                                    | DUCT SOLUTIONS<br>8.10.06 ID 19<br>Állapot Feldolgozás alatt                                                                                                    | Partnerek<br>HONDA HUNGARY KFT.<br>LAGERMAX HUNGARY KFT.                                                                                                    |
| III<br>IIIIIIIIIIIIIIIIIIIIIIIIIIIIIIIII                                                                                                    | Image: 13/76       Image: 13/76                                                                                                    | Partnerek<br>HONDA HUNGARY KFT.<br>LAGERMAX HUNGARY KFT.<br>Jóváírás össz.<br>689,00                                                                                                    |
| III<br>IIIIIIIIIIIIIIIIIIIIIIIIIIIIIIIII                                                                                                    | Image: second second        | Partnerek<br>HONDA HUNGARY KFT.<br>LAGERMAX HUNGARY KFT.<br>JÓváírás össz.<br>689,00<br>Terhelés össz.<br>58 671,65                                                                                                    |
| III<br>IIIIIIIIIIIIIIIIIIIIIIIIIIIIIIIII                                                                                                    | Image: 13/76         Image: 13/76         Image: 13/76<                                                                                                    | Partnerek<br>HONDA HUNGARY KFT.<br>LAGERMAX HUNGARY KFT.<br>JÓVÁÍRÁS ÖSSZ.<br>689,00<br>Terhelés össz.<br>58 671,65                                                                                                    |
| III<br>IIIIIIIIIIIIIIIIIIIIIIIIIIIIIIIII                                                                                                    | Image: second second | Partnerek         HONDA HUNGARY KFT.         LAGERMAX HUNGARY KFT.         JÓváírás össz.         689,00         Terhelés össz.         58 671,65         Í         Í         Jóváíra össz.         Í         Lagermax Hungary KFT.       |
| Image: Számla azonosit       Partner         Számla azonosit       Partner         Szómba Azonosit       Partner         Szómba Azonosit       Partner         Szómba Azonosit       Partner         Szómba Azonosit       Partner         Szómba Azonosit       Partner         Szómba Azonosit       Partner         Szómba Azonosit       Partner         Szómba Azonosit       Partner         Szómba Azonosit       Partner         Szómba Azonosit       Partner         Szómba Azonosit       Partner | Image: state state stat        | Partnerek           HONDA HUNGARY KFT.           LAGERMAX HUNGARY KFT.           JÓVÁÍITÁS ÖSSZ.           689,00           Terhelés össz.           58 671,65           ÍÓVÁÍIT Tétel összeg           Þénzne II           28 640,40 HUF |

### 1.3. Bank kivonatok karbantartása

• Kivonattételek gyorskeresésének exportja és nyomtatása

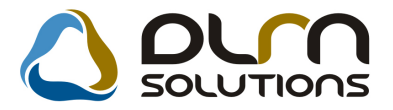

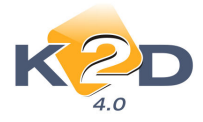

# "Banki kivonatok karbantartása" ablakon a "Tétel gyorskeresése" menüpontból induló "Kivonat tételek gyorskeresése" ablakon a leszűrt tételek nyomtathatóak a ikon segítségével, illetve

exportálhatóak txt formátumba a kionnal.

#### A "Kivonat tételek" riport tartalmazza:

- Partner ID (Partner karbantartóbeli azonosító)
- Partner neve
- Összeg
- Bevétel-e (Bevétel:+, Kiadás:-)
- Pénznem
- Állapot
- Bizonylat ID (Bankkivonat tétel azonosító)
- Kivonat sorszám
- Bank neve
- Kivonat dátuma
- Megjegyzés: bank kivonat tétel megjegyzése

| ID Partner neve         | Összeg B     | evétel | l Pénznem | Állapot         | ID    | Kiv.sorszám    | Bank | Kiv.dátum   | Megjegyzés           |
|-------------------------|--------------|--------|-----------|-----------------|-------|----------------|------|-------------|----------------------|
| 13 474 TESZTPARTNER-61  | 24,00        | +      | HUF       | Nem módosítható | 2 669 | GENO 100000133 |      | 2008.06.04. |                      |
| 13 475 TESZTPARTNER-573 | 689,00       | +      | HUF       | Nem módosítható | 2 670 | GENO 200800174 |      | 2008.05.30. |                      |
| 16 TESZTPARTNER-372     | 107 236,00   | +      | HUF       | Nem módosítható | 6     | 2004/120       | CITI | 2004.06.22. |                      |
| 17 TESZTPARTNER-1328    | 127 505,00   | +      | HUF       | Nem módosítható | 6     | 2004/120       | CITI | 2004.06.22. |                      |
| 18 K2D TESZT KFT.       | 137 521,00   | +      | HUF       | Nem módosítható | 6     | 2004/120       | CITI | 2004.06.22. |                      |
| 19 TESZTPARTNER-3208    | 636 334,00   | +      | HUF       | Nem módosítható | 6     | 2004/120       | CITI | 2004.06.22. |                      |
| 20 TESZTPARTNER-5062    | 3 633 875,00 | +      | HUF       | Nem módosítható | 6     | 2004/120       | CITI | 2004.06.22. |                      |
| 21 K2D TESZT KFT. 7     | 5 000 000,00 | +      | HUF       | Nem módosítható | 6     | 2004/120       | CITI | 2004.06.22  |                      |
| 25 TESZTPARTNER-1661    | 37 456,00    | +      | HUF       | Nem módosítható | 7     | 2004/121       | CITI | 2004.06.23. |                      |
| 26 TESZTPARTNER-1899    | 127 394,00   | +      | HUF       | Nem módosítható | 7     | 2004/121       | CITI | 2004.06.23. |                      |
| 27 TESZTPARTNER-4677    | 198 000,00   | +      | HUF       | Nem módosítható | 7     | 2004/121       | CITI | 2004.06.23. |                      |
| 28 TESZTPARTNER-4690    | 329 370,00   | +      | HUF       | Nem módosítható | 7     | 2004/121       | CITI | 2004.06.23. |                      |
| 29 TESZTPARTNER-2814    | 3 000 000,00 | +      | HUF       | Nem módosítható | 7     | 2004/121       | CITI | 2004.06.23. |                      |
| 32 TESZTPARTNER-2245    | 8 000,00     | +      | HUF       | Nem módosítható | 8     | 2004/122       | CITI | 2004.06.24. |                      |
| 33 TESZTPARTNER-2564    | 48 106,00    | +      | HUF       | Nem módosítható | 8     | 2004/122       | CITI | 2004.06.24. |                      |
| 34 TESZTPARTNER-4665    | 52 750,00    | +      | HUF       | Nem módosítható | 8     | 2004/122       | CITI | 2004.06.24. |                      |
| 35 TESZTPARTNER-5062    | 188 237,00   | +      | HUF       | Nem módosítható | 8     | 2004/122       | CITI | 2004.06.24. |                      |
| 61 K2D TESZT KFT.       | 18 297,00    | +      | HUF       | Nem módosítható | 22    | 2004/123       | CITI | 2004.06.25. | lejárt betét kam ata |
|                         |              |        |           |                 |       |                |      |             |                      |

Az export txt file formátumba történik, ahol az elválasztó karakter pontosvessző. A txt file átemelhető excel formátumba.

Az export file tartalmazza:

- Partner ID (Partner karbantartóbeli azonosító)
- Partner neve
- Összeg
- Pénznem
- Jóváírás-e (Jóváírás:+, Terhelés:-)
- Tétel altípus
- Állapot (bankkivonat tétel állapota)

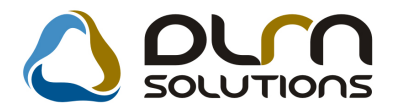

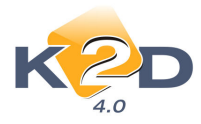

- Bizonylat ID (Bankkivonat tétel azonosító)
- Bank neve
- Bankszámlaszám
- Kivonat sorszám
- Kivonat dátum
- Nyitó egyenleg
- Záró egyenleg
- Bank kivonat állapota

### 1.4. Pénztári kivonatok karbantartása

#### • Munkavállalói visszafizetések

Munkavállalói visszafizetések rendezésénél a technikai VIRO számla nem csak GENI számlával, hanem technikai VIRI és negatív összegű technikai VIRO számlákkal is párosítható.

| Munkavállaló kintlévőségei 🔀 |           |              |         |   |                   |   |        |    |                         |
|------------------------------|-----------|--------------|---------|---|-------------------|---|--------|----|-------------------------|
| Szűrés Státusz szűrés Szűrés | partnerre |              |         |   |                   | Г |        |    |                         |
| Partner neve                 | Prefix    | SzámlaszárFi | zetendő | 4 | Partner neve      |   | Prefix | S  | zámlaszá Külső számla 🔺 |
| GILLER TAMÁS                 | VIRO      | 200800070    | ,00     |   | TESZTPARTNER-864  | Ì | GENI   | 2  | 00800009 SHCP2008000    |
|                              |           |              |         |   | TESZTPARTNER-8684 |   | SHCO   | 2  | 00800033200800033       |
|                              |           |              |         |   | TESZTPARTNER-8684 |   | SHCO   | 2  | 00800035200800035       |
|                              |           |              |         |   | TESZTPARTNER-8848 |   | GENO   | 2  | 00800078200800078       |
|                              |           |              |         |   | TESZTPARTNER-925  |   | VIRO   | 2  | 00800006 SHCO2008000    |
|                              |           |              |         |   | TESZTPARTNER-94   |   | VIRI   | 2  | 00800008GENI2008000     |
|                              |           |              |         |   | TESZT-ÚJ GÉPJÁRMŰ | É | INTR   | 20 | 070000502007000050      |
|                              |           |              |         |   | TESZT-ÚJ GÉPJÁRMŰ | É | INTR   | 20 | 070000882007000088      |
|                              |           |              |         |   | TESZT-ÚJ GÉPJÁRMŰ | É | INTR   | 20 | 070003692007000369      |
|                              |           |              |         |   | TESZT-ÚJ GÉPJÁRMŰ | É | INTR   | 20 | 080000022008000002      |
|                              |           |              |         |   |                   | L |        |    | •                       |
|                              |           |              | ۱.      | • | III               |   |        |    | Þ                       |
|                              |           |              |         |   |                   |   |        |    | NO OK                   |
|                              |           |              |         |   |                   |   |        |    |                         |

#### Bizonylat tételek gyorskeresésének exportja és nyomtatása

"Pénztári kivonatok karbantartása" ablakon a "Biz. gyorskeresése" menüpontból induló "Bizonylat gyorskeresése" ablakon a leszűrt tételek nyomtathatóak a ikon segítségével, illetve exportálhatóak txt formátumba a ikonnal.

#### A "Bizonylatok" riport tartalmazza:

Bizonylat ID

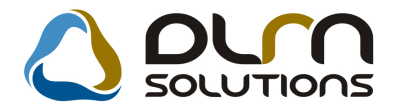

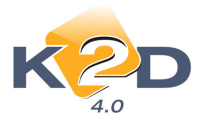

- Bizonylat sorszám
- Befizető neve
- Bevételi bizonylat-e (Bevételi:+, Kiadási:-)
- Összeg
- Bizonylat dátuma
- Bizonylat állapota
- Folyószámlán átfutó-e (nap végi összesítő bizonylat-e)
- Bizonylat partnere
- Pénztárkivonat ID
- Pénztárkivonat sorszáma
- Pénztár megnevezése
- Pénztárkivonat dátuma
- Pénznem

#### Bizonylatok

| ID | Biz.sorszám Befizető                 | Bevétel | Összeg       | Biz.dátum Állapot   | F sz lán<br>át fu tó | Partner neve        | ID | Kiv.sorsz ám | Kiv.szám  | P énz tár           | Kiv.dátum Pér | nznem |
|----|--------------------------------------|---------|--------------|---------------------|----------------------|---------------------|----|--------------|-----------|---------------------|---------------|-------|
| 2  | 2004000001 SER O_2004. 06. 251       | +       | 121 893,00   | 2004.06.25. Fizetve | +                    |                     | 2  | 200400001    | 200400001 | Közpon ti Pénztár   | 2004.06.25.   | HUF   |
| 3  | 2004000002 PAR.O_2004. 05. 251       | +       | 17 631,00    | 2004.06.25. Fizetve | +                    | -                   | 2  | 200400001    | 200400001 | Közpon ti Pénztár   | 2004.06.25.   | HUF   |
| 4  | 2004000003 LUSTYIK ARANKA            | +       | 25 000,00    | 2004.06.25. Fizetve | -                    | TESZTPARTNER-3494   | 2  | 200400001    | 200400001 | Közpon ti Pénztár   | 2004.06.25.   | HUF   |
| 6  | 2004000004 MATIS FERENC              | +       | 47 471,00    | 2004.06.25. Fizetve | -                    | TESZT PART NER-2026 | 2  | 200400001    | 200400001 | K özpon ti Pénz tár | 2004.06.25.   | HUF   |
| 8  | 2004000005 MARINKA TÓTH JÓZSEF       | +       | 200 000,00   | 2004.06.25. Fizetve | -                    | TESZTPARTNER-4678   | 2  | 200400001    | 200400001 | Közpon ti Pénztár   | 2004.06.25.   | HUF   |
| 11 | 2004000006 DR. MAKARA MIHÁLY         | +       | 13 390,00    | 2004.06.25. Fizetve | -                    | TESZTPARTNER-1827   | 2  | 200400001    | 200400001 | Közpon ti Pénztár   | 2004.06.25.   | HUF   |
| 12 | 2004000007 H-ÉLES KFT.               | +       | 6 505 473,00 | 2004.06.25. Fizetve | -                    | K2D TESZT KFT.      | 2  | 200400001    | 200400001 | Közpon ti Pénztár   | 2004.06.25.   | HUF   |
| 13 | 2004000008 SER.O_2004.06.291         | +       | 31 104,00    | 2004.06.28. Fizetve | +                    | -                   | 3  | 200400002    | 200400002 | Közpon ti Pénz tár  | 2004.06.28.   | HUF   |
| 14 | 2004000009 PAR O_2004.06.291         | +       | 41 082,00    | 2004.06.28. Fizetve | +                    |                     | 3  | 200400002    | 200400002 | Közpon ti Pénz tár  | 2004.06.28.   | HUF   |
| 17 | 2004000010 NAPI PT ZÁRÁS 2004.06.25. | +       | 0,00         | Rontott             | -                    | -                   | 3  | 200400002    | 200400002 | K özpon ti Pénz tár | 2004.06.28.   | HUF   |

Az export txt file formátumba történik, ahol az elválasztó karakter pontosvessző. A txt file átemelhető excel formátumba.

Az export file tartalmazza:

- Bizonylat ID
- Bizonylat sorszám
- Befizető neve
- Bevételi bizonylat-e (Bevételi:+, Kiadási:-)
- Összeg
- Bizonylat dátuma
- Bizonylat állapota
- Folyószámlán átfutó-e (nap végi összesítő bizonylat-e)
- Bizonylat partnere
- Pénztárkivonat ID
- Pénztárkivonat sorszáma
- Pénztár megnevezése
- Nyitó egyenleg
- Záró egyenleg
- Pénztárkivonat dátuma
- Pénznem

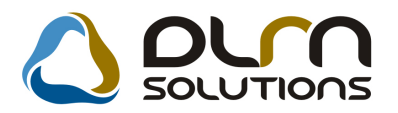

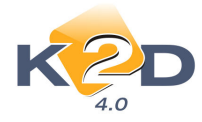

### 1.5. Számlaböngésző

#### • Számlamásolatok nyomtatásánál nyelv választás

Számlamásolatok nyomtatásánál választható, hogy a másolati példány milyen nyelven készüljön.

| Számlaböngésző (XDPACCINVE)  | 3ROWSE - 04.005 )     | K2D_TESZT          |                      |                     | - • ×            |
|------------------------------|-----------------------|--------------------|----------------------|---------------------|------------------|
| Riportok Prefix Állapot Súgó |                       |                    |                      |                     |                  |
| Szabadon indítható           |                       | CO SOLUTI          | 005                  |                     |                  |
| Csak jogosultsaggal          |                       |                    |                      |                     |                  |
| Másolat pld. számmal         | Alvázszám:            |                    |                      |                     |                  |
| Szla.másolatok nyomt         | :ám Banksz            | zámlaszám          | Partner Partner neve |                     | Megjegyzés 1. 🔺  |
| Könyvelési példány           | 12 109180             | 01-00000003-195500 | 3 HONDA HUNG         | ARY KFT.            |                  |
| Csoportos könyv.pld.         | 3 109180              | 01-00000003-195500 | 67 TESZTPARTNE       | R-67                | <u> </u>         |
| CARC - 20070047320070        | 109180<br>0473 109180 | 01-00000003-195500 | 7669 TESZTPARTNE     | R-7669              | ·                |
| CARC - 200700474200700       | 0474 109180           | 01-00000003-195500 | 7669 TESZTPARTNE     | R-7669              | <u> </u>         |
| CARC 200700475 200700        | 0475 109180           | 01-00000003-195500 | 7669 TESZTPARTNE     | R-7669              |                  |
| CARC 200800001200800         | 0001 109180           | 01-00000003-195500 | 7669 TESZTPARTNE     | R-7669              |                  |
| CARC 200800002 200800        | 0002  109180          | 01-00000003-195500 | 1110 TESZTPARTNE     | R-1110              | · · ·            |
|                              |                       |                    |                      |                     | •                |
| ?                            |                       |                    | 1/986                | 4                   | 🛛 🚱 📷            |
|                              |                       |                    |                      |                     |                  |
|                              | 2es                   | 2208333 33 22083   | m.egmenny. Mee.      | -                   |                  |
| REG REGISZTR                 | ÁCIÓS ADÓ             | 340000.00 34000    | 0.00 1.00 DB         | -                   | 340000.00 ÁFA    |
|                              |                       |                    |                      | ll                  |                  |
|                              |                       |                    |                      |                     |                  |
|                              |                       |                    |                      |                     |                  |
|                              |                       |                    |                      |                     |                  |
|                              |                       |                    |                      |                     |                  |
| Pinortok                     |                       |                    | 1.17.1.20            | la inten            |                  |
| INPOINT                      |                       |                    | Modositas            | I sor van kijelolve | 2008.10.06.09:20 |
| ~                            |                       |                    |                      | 2                   |                  |
|                              | 🕿 Nyelv kiv           | választása         |                      | 23                  |                  |
|                              |                       |                    |                      |                     |                  |
|                              |                       | Nyelv: Ang         | ol 🔻                 |                     |                  |
|                              |                       |                    |                      |                     |                  |
|                              |                       |                    |                      | and the second      |                  |
|                              |                       |                    | NO                   | D K                 |                  |
|                              |                       |                    |                      |                     |                  |
| 1                            |                       |                    |                      |                     |                  |

### 1.6. Általános kimenő számla

### Folyamatos teljesítésű számlák stornózása és helyesbítése

Mentés

Folyamatos teljesítésű Érvénytelenítő és Módosító számla kiállításának rendje megváltozott. Jóváíró/helyesbítő számla esetén, ha az eredeti számla folyamatos teljesítésű és fizetési határideje nagyobb vagy egyenlő a jóváíró/helyesbítő számla dátumával vagy az eredeti számla nem

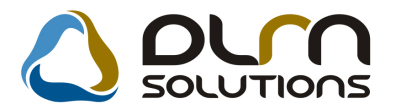

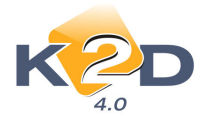

folyamatos teljesítésű, akkor a teljesítési dátuma megegyezik az eredeti számla teljesítési dátumával, egyéb esetben pedig a teljesítési dátum a számla dátumával egyezik

Vagy fordított irányból megfogalmazva: jóváíró/helyesbítő számla esetén, ha az eredeti számla folyamatos teljesítésű és fizetési határideje kisebb a jóváíró/helyesbítő számla dátumánál, akkor a jóváíró/helyesbítő számla teljesítési dátuma megegyezik a jóváíró/helyesbítő számla dátumával, minden egyéb esetben a jóváíró/helyesbítő számla teljesítési dátumának az eredeti számla teljesítési dátumával egyezik meg.

#### GENO számla nyomtatásakor példányszám megadása

GENO számla nyomtatásakor megadható, hogy az adott számla hány példányszámban készüljön el. A megadható maximális példányszám a rendszerkarbantartóban megadott maximálisan nyomtatható példányszám lehet.

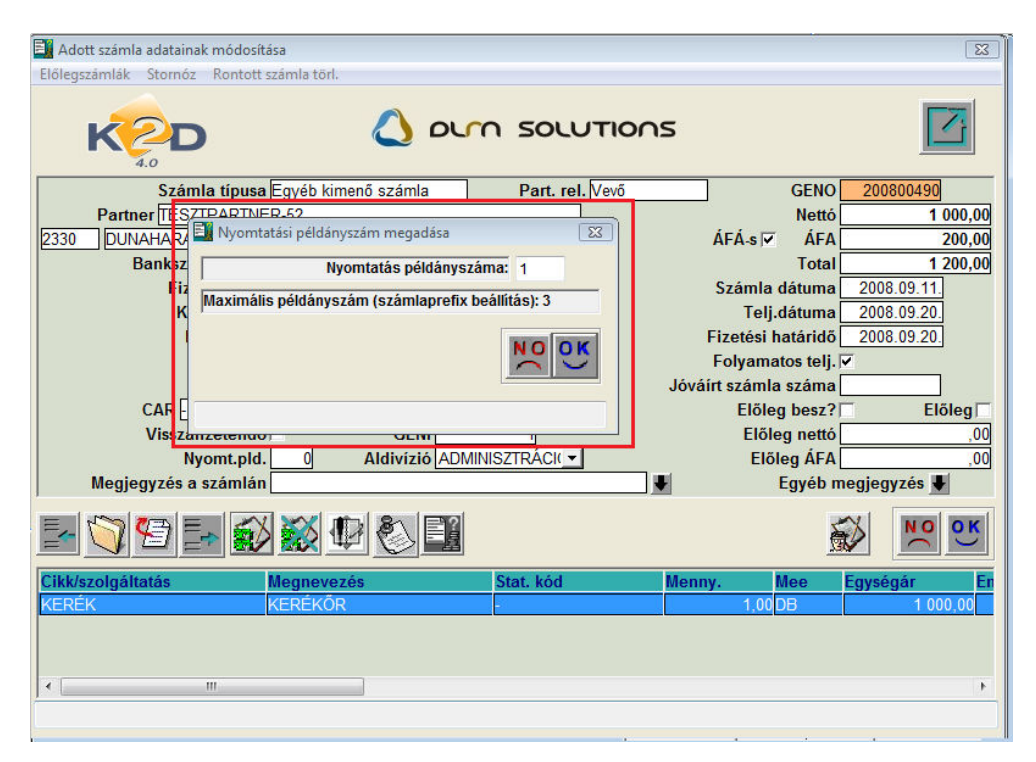

### 2. SZERVIZ

### 2.1. Munkalap

### Külföldi forgalomba helyezésű gépjármű okmány érvényességei

Külföldi forgalomba helyezésű gépjármű esetén nem kell megadni az okmány érvényességeket (zöldkártya, forgalmi stb.).

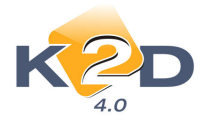

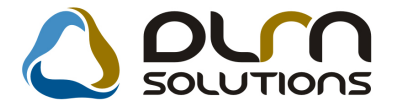

Külföldi forgalomba helyezésűnek akkor nyilvánul egy gépjármű a rendszerben, ha a gépjármű adatok megadásánál (gépjármű törzs) a **"Külf.forg.hely"** mező jelölésre kerül.

| Új gépjármű felvitele<br>Egyebek Megjelölési típus |             |                  |                   |                    |
|----------------------------------------------------|-------------|------------------|-------------------|--------------------|
|                                                    |             |                  |                   |                    |
| Rendszám GNA-834                                   |             | ID I             |                   | ID 1103            |
| Gyártmány HONDA                                    | -           | Tipus CIVIC      |                   | 🚽 Élő Élő 💌        |
| Szín L                                             |             | <b>↓</b>         | Kárpit            | ł                  |
| Alvázszám JHMEJ93                                  | 40WS011756  |                  | Motorszám D14A412 | 08117              |
| Tulajdonos TESZTPA                                 | ARTNER-1700 |                  | 1700 🖶            |                    |
| Üzembent. TESZTPA                                  | RTNER-1700  |                  | 1700 🕹            |                    |
| Kontakt sze                                        | mély -      |                  |                   | E                  |
|                                                    | Tel.        |                  |                   |                    |
| Fajta 1 💌                                          | ] Üzemn     | nód Benzin       | •                 |                    |
|                                                    | Alvázcsor   | port             | -                 |                    |
| Gyártási év/hó 199                                 | 8/01        | Hazai forg. h.   | 1998.01.20.       | C Hazai forg. hely |
| Forgalmi érv. 2009.                                | 09.09.      | Környv. k. érv.  | 2009.09.09.       | Külf. forg. hely   |
| Kártyaszám                                         |             | Kártya érv. dát. | 0000.00.00.       |                    |
| Megjegyzés                                         |             |                  |                   |                    |
| Kate                                               | gória -     | •                | Garancia érv. 00  | 00.00.00.          |
|                                                    | Ccm         |                  | Futott km         |                    |
| Brutté                                             | i súlv      |                  | Ut. iav. 20       | 04 06 23           |
|                                                    |             |                  |                   | NOOK               |
|                                                    |             |                  |                   |                    |

### 3. CRM

### 3.1. CRM

### • Névnap megadása

Partner rögzítésekor a személyes adatok megadásakor a keresztnév megadása mellett megjelent egy **"Névnap mező"** melynek segítségével kiválasztható, hogy az ügyfél melyik nap ünnepli a névnapját. Pl. Máriák esetében pontosan meghatározható a névnap. A névnapi köszöntő levelek a beállított nap alapján generálódnak, amennyiben nincs nap meghatározva, akkor az összes napra generálódik levél.

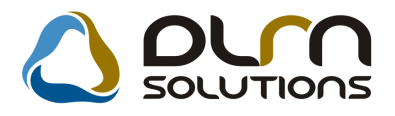

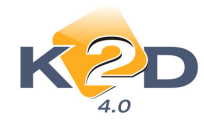

| Partnerhez tartozó személyes ac                            | atok<br>TE SZTPARTNER-26 |                             |                                    |
|------------------------------------------------------------|--------------------------|-----------------------------|------------------------------------|
| Vezetéknév -<br>Keresztnév <mark>MÁRIA</mark>              | ▼ KIS                    | Élõ Élõ _<br>Névnap 00.00 ↓ | ID 385<br>Férfi Nõ •               |
| Anyja neve Szül. idő 0000.00                               | Névnap kiválasztása      |                             | adat _                             |
| Sz.ig. szám                                                | MÁRIA                    | Névnan dátuma               | eges személy 🗖<br>z. Épül Eme Ajtó |
| Lakcím 1010<br>Foglalkozás                                 | Mária<br>Mária           | 08.15<br>09.08              |                                    |
| Fogl. típus -<br>Egyéb ID                                  | Mária<br>Mária           | 09.12                       | -                                  |
| ÖSSZES DÖNTÉSI SZEM                                        | -<br>-<br>-              |                             |                                    |
| Partner minősítés<br>1. Ár-érték arány<br>2. Megbízhatóság |                          |                             |                                    |
| 3. Biztonság<br>4. Környezetbarát<br>4                     |                          | ► ► NO OR                   |                                    |
|                                                            | Lapozás a következőre    |                             | NO OK                              |

### • Szervizbehívó levelek nyomtatásakor ellenőrzés az elkészült munkalapokra

Szerviz behívó levél nyomtatásakor a rendszer ellenőrzést végez, a levél generálása óta készült-e munkalap. Amennyiben talál, azt a nyomtatáskor jelzi.

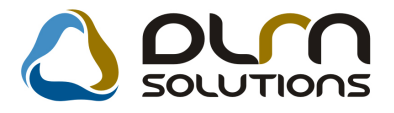

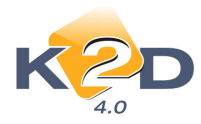

| CRM modul (XDPGENCRMDIARY - 04.019<br>Riportok Szűrés Ablakok Előző gj. törté                                                                                                    | ) K2D_TESZT<br>net Súgó                                                                                                    |                                                                                                    |
|----------------------------------------------------------------------------------------------------|----------------------------------------------------------------------------------------------------|----------------------------------------------------------------------------------------------------|
|                                                                                                    | DLM SOLUTIONS Még nem elvégze<br>Lejárt határidős                                                                                                    | ettek 🗹                                                                                                    |
| Mind Partnerenként Tír usonzem Fe<br>Sürgős Feladat leírás<br>Szervizben javított g<br>Autom gen felad at<br>Szervizben javított g<br>Szervizben javított g                                                                                                    | fadatonként<br>Választott ki olyan szervízbehívó CRM feladato(ka)t is, mely(ek)hez már<br>készült munkalap a CRM feladat keletkezése óta (jele: ":o", az utolsó<br>oszlopokban talál a munkalapra vonatkozó adatokat)! Biztosan<br>folytatja?                                                     | A         A         O         O |
| Felhasználó     Eseu, uaum                                                                                                    | Yes No                                                                                                    | ►rt. mod Orszá(1                                                                                                    |
| :o         2008.05.10           •         :o         2008.05.10           :X         2008.05.10         2008.05.10           :X         2008.05.11         2008.05.11           :X         2008.05.11         2008.05.11           :X         2008.05.11         2008.05.11 | 10:00 Forg. eng. lejár IESZTPARTNER-835           10:00 Körny.v. eng.lejíTESZTPARTNER-858           10:00 Körny.v. eng.lejíTESZTPARTNER-558           10:00 Körny.v. eng.lejíTESZTPARTNER-711           10:00 Körny.v. eng.lejíTESZTPARTNER-109           10:00 Körny.v. eng.lejíTESZTPARTNER-839 | Levél         -         -           Levél         -         -           Levél         06         2           Levél         -         -           Levél         -         -                                                                                                    |
|                                                                                                    |                                                                                                    |                                                                                                    |

A munkalap adatokra vonatkozó információ a *CRM modul/CRM napló* ablak "Feladatonként" fül alsó részében az utolsó oszlopokban található:

- Munkalap ID
- Munkalap típus
- Összeállítás időpontja
- Munkalap jelenlegi állapota

| CRM modul ( XDPGENCRMDIARY - 04.019 )     | KZU_TESZ1                       |                                    |                                         |
|-------------------------------------------|---------------------------------|------------------------------------|-----------------------------------------|
| Riportok Szürés Ablakok Előző gj. történe |                                 | Nég nem elvégz<br>Lejárt határidős | ettek V                                 |
| Mind Partnerenként Típusonként Fela       | datonként                       |                                    |                                         |
| Sürgős Feladat leírás                     |                                 | Tevékenység                        | Határidő ÓÓ:Pl *                        |
| Szervizben javított gépjármű átada        | ás utáni elégedettség felmérése | vevő felé Szerviz                  | 2008.04.18. 00:00                       |
| Szervizben javított gépjármű átada        | ás utáni elégedettség felmérése | vevő felé Szerviz                  | 2008.04.24. 00:00                       |
| 📃 🔲 Autom. gen. feladat: Környv. vagy     | Műszaki eng. lejárta            | Szerviz                            | 2008.06.12. 10:00                       |
| Szervizben javított gépjármű átada        | ás utáni elégedettség felmérése | vevő felé Szerviz                  | 2008.06.27. 00:00                       |
| Szervizben javított gépjármű átada        | ás utáni elégedettség felmérése | vevő felé Szerviz                  | 2008.07.10. 00:00                       |
| x                                         |                                 |                                    |                                         |
|                                           |                                 |                                    |                                         |
| Vevoi rei Munkala Uj. Gj. B(Modell        | Jj gj. Ve H. gj. Ve Munkalap I  | LMI. tipus Osszeall. A             |                                         |
|                                           | 1 1 200800010                   | 4Normal 2008.10.06.F               | eldolgozas alatt                        |
| 7 1 1 1 124                               | 1 1 200800010                   | 4 Normai 2008. 10.06. F            | eldolgozas alatt                        |
|                                           | 1 1                             | 11 1980.01.01.1                    |                                         |
|                                           | 1 1                             | 11 1980 01 01 1                    |                                         |
|                                           | 1 1                             | 11 1980.01.01.1                    |                                         |
|                                           |                                 |                                    |                                         |
| <u> </u> .                                |                                 |                                    | ······································  |
|                                           | 2/93                            |                                    | s i i i i i i i i i i i i i i i i i i i |
| leady                                     |                                 | Módosítás  1 sor van k             | ijelölve  2008.10.06 11:00 /            |

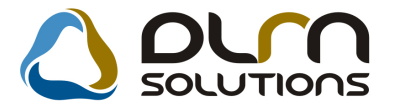

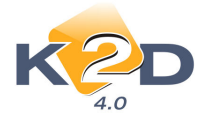

Ezzel kiszűrhetőek azok az ügyfelek, hogy a behívó levél generálása és nyomtatása között eltelt időben a szervizben jártak, így elkerülhető a felesleges levél küldés.

## 4. ALKATRÉSZKERESKEDELEM

### 4.1. Leltár

#### Leltár riportok elérhetősége

A leltározáshoz szükséges riportokat – Leltárfelvételi ívek – idáig a **"Logikai raktár kezelés**" modulból lehetett lehívni, ezt követően a riportok elérhetőek a Leltár modulból is.

Leltár modulban új leltár nyitásakor az "Új leltárív rögzítése" ablak **Riportok** menüpontjából indítható a:

- Leltárfelvételi ív
- Egyszerűsített leltárív

| 😰 Új leltárív rögzítése                                         |                                            |                                     | <b>X</b>                                 |
|-----------------------------------------------------------------|--------------------------------------------|-------------------------------------|------------------------------------------|
| Állapot Fizikai törlés Készlett. egys. ár                       | Riportok Import                            |                                     |                                          |
| Raktár Leitározó dmsdba                                         | Leltárív (polchely)<br>Leltárív (cikkszám) | Azonosító                           |                                          |
| Keszites dat. 2008.10.06 [11:01:2<br>Kitár.(többlet) [1:01:2] K | Leltárfelvételi ív                         | Állapot Feldolgozás alatti          |                                          |
| C.szám Belső kód Me                                             | Leltárfelvételi ív 🕨                       | ennyKészlet sz. m Rövid kód ME Kész | zlett. e <u>c</u> Készlet sz. éAzonosító |
|                                                                 | Egysz. leltárív 🕨                          |                                     |                                          |
|                                                                 |                                            |                                     |                                          |
|                                                                 |                                            |                                     |                                          |
|                                                                 |                                            |                                     |                                          |
|                                                                 |                                            |                                     |                                          |

### 4.2. Kitárolás

### • Készlet adott napon riport lehívható korosító bontásban

A "Készlet kitárolás" ablak *Riportok/Készlet adott napon/Részletes rakt.h.cs* menüpontból indítható riport lehívásakor választható, hogy a riport korosító bontásban jelenjen-e meg.

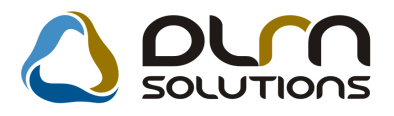

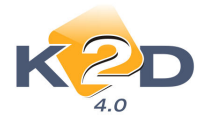

|                                                                                                    | Kérdés?                                                                                                    | 83                                                                                             |                                                                                |                                                                                                    |
|----------------------------------------------------------------------------------------------------|----------------------------------------------------------------------------------------------------|------------------------------------------------------------------------------------------------|--------------------------------------------------------------------------------|----------------------------------------------------------------------------------------------------|
|                                                                                                    | Korosítva kéri a ripo                                                                                                    | ortot?                                                                                         |                                                                                |                                                                                                    |
|                                                                                                    | Yes                                                                                                    | No                                                                                             |                                                                                |                                                                                                    |
| korosító bontásban:                                                                                                    |                                                                                                    |                                                                                                |                                                                                |                                                                                                    |
|                                                                                                    |                                                                                                    |                                                                                                |                                                                                | 2008.10.06.                                                                                                    |
| Carónina                                                                                                    | alttárikászlat állapot adott i dőpor                                                                                                    | athan raistárhaitu                                                                             | an Irán t                                                                      |                                                                                                    |
| Gyári ra                                                                                                    | aktárkészlet állapot adott időpor                                                                                                    | ntban raktárhely                                                                               | enként                                                                         |                                                                                                    |
| Gyári ra                                                                                                    | aktárkészlet állapot adott időpor<br>Vizsgált dátum: 2008. 10                                                                                                    | ntban raktárhely<br>0.06                                                                       | enként                                                                         | 1 . oldal                                                                                                    |
| Gyári ra                                                                                                    | aktárkészlet állapot adott időpor<br>Vizsgált dátum: 2008. 10<br>K2D TESZTKFT.                                                                                                    | ntban raktárhely<br>0.06                                                                       | enként                                                                         | 1 . oldal                                                                                                    |
| Gyári ra                                                                                                    | aktárkészlet állapot adott időpot<br>Vizsgált dátum: 2008. 10<br>K2D TESZT KFT.<br>Betárolás dátuma                                                                                                    | ntban raktárhely<br>0.06<br>Egységár Készle                                                    | enként<br>tí mennyiség                                                         | 1 . oldal<br>Készlet (Ft)                                                                                                  |
| Gyári ra<br>Készleten töltött napok száma                                                                                                    | aktárkészlet állapot adott időpot<br>Vizsgált dátum: 2008. 10<br>K2D TESZTKFT.<br>Betárolás dátuma<br>a: 0 - 90                                                                                                    | ntban raktárhely<br>9.06<br>Egységár Készle                                                    | enként<br>ti mennyiség                                                         | 1 . oldal<br>Készlet (Ft)                                                                                                  |
| Gyári ra<br>Készleten töltött napok száma<br>Készlet ID: 30 045                                                                                                    | aktárkészlet állapot adott időpor<br>Vizsgált dátum: 2008. 10<br>K2D TESZT KFT.<br>Betárolás dátuma<br>a: 0 - 90<br>2008.07.18.                                                                                                    | ntban raktárhelye<br>0.06<br>Egységár Készle<br>1 081,00                                       | enként<br>et mennyiség<br>1,00                                                 | 1 . oldal<br><u>Készlet (Ft)</u><br>1 081,00                                                                               |
| Gyári ra<br>Készleten töltött napok száma<br>Készlet ID: 30 045<br>Cikksz: 04810SB3000, Cikk: KAPO                                                                                                    | aktárkészlet állapot adott időpor<br>Vizsgált dátum: 2008. 10<br>K2D TESZT KFT.<br>Betárolás dátuma<br>a: 0 - 90<br>2008.07.18.<br>OCSSZETT, Mee. : DB                                                                                                    | ntban raktárhely<br>0.06<br>Egységár Készle<br>1 081,00                                        | enként<br>et mennyiség<br>1,00<br>1,00                                         | 1 . oldal<br><u>Készlet (Ft)</u><br>1 081,00<br>1 081,00                                                                   |
| Gyári ra<br>Készleten töltött napok száma<br>Készlet ID: 30 045<br>Cikksz: 04810SB3000, Cikk: KAPO<br>Készlet ID: 29 814<br>Cikker: 06780644 G8074, Cikk: L                                                                                  | aktárkészlet állapot adott időpor<br>Vizsgált dátum: 2008. 10<br>K2D TESZT KFT.<br>Betárolás dátuma<br>a: 0 - 90<br>2008.07.18.<br>OCSSZETT, Mee. : DB<br>2008.07.31.<br>ÉGTSÁK UTAS OLD, Mee. : DB                                                                  | ntban raktárhelye<br>0.06<br>Egységár Készle<br>1 081,00<br>135 924,00                         | enként<br>ni mennyiség<br>1,00<br>1,00<br>1,00                                 | 1 . oldal<br><u>Készlet (Ft)</u><br>1 081,00<br>1 081,00<br>135 924,00<br>135 924,00                                       |
| Gyári ra<br>Készleten töltött napok száma<br>Készlet ID: 30 045<br>Cikksz: 04810SB3000, Cikk: KAPO<br>Készlet ID: 29 814<br>Cikksz: 06780SAA G80ZA, Cikk: L<br>Készlet ID: 29 816                                                            | Aktárké szlet állapot adott időpor<br>Vizsgált dátum: 2008. 10<br>K2D TESZT KFT.<br>Betárolás dátuma<br>a: 0 - 90<br>2008.07.18.<br>OCSSZETT, Mee. : DB<br>2008.07.31.<br>É GZSÁK, UTAS OLD., Mee. : DB                                                              | ntban raktárhelye<br>0.06<br>Egységár Készle<br>1 081,00<br>135 924,00<br>26 913 00            | enként<br>et mennyiség<br>1,00<br>1,00<br>1,00<br>1,00                         | 1 . oldal<br><u>Készlet (Ft)</u><br>1 081,00<br>1 081,00<br>135 924,00<br>135 924,00<br>26 913 00                          |
| Gyári ra<br>Készleten töltött napok száma<br>Készlet ID: 30 045<br>Cikkaz: 04810SB3000, Cikk: KAP4<br>Készlet ID: 29 814<br>Cikkaz: 06780SAA G80ZA, Cikk: L<br>Készlet ID: 29 816<br>Cikkaz: 08A 60SNB600B, Cikk: SP.                        | aktárkészlet állapot adott időpor<br>Vizsgált dátum: 2008. 10<br>K2D TESZT KFT.<br>Betárolás dátuma<br>a: 0 - 90<br>2008.07.18.<br>OCSSZETT, Mee. : DB<br>2008.07.31.<br>É GZSÁK, UTAS OLD., Mee. : DB<br>2008.07.31.<br>E AKER UPGRADE KIT. Mee. : DB               | ntban raktárhelye<br>0.06<br>Egységár Készle<br>1 081,00<br>135 924,00<br>26 913,00            | enként<br>ti mennyiség<br>1,00<br>1,00<br>1,00<br>1,00<br>1,00<br>1,00         | 1 . oldal<br><u>Készlet (Ft)</u><br>1 081,00<br>1 081,00<br>135 924,00<br>135 924,00<br>26 913,00<br>26 913,00             |
| Gyári ra<br>Készleten töltött napok száma<br>Készlet ID: 30 045<br>Cikksz: 04810SB3000, Cikk: KAPo<br>Készlet ID: 29 814<br>Cikksz: 06780SAA G80ZA, Cikk: L.<br>Készlet ID: 29 816<br>Cikksz: 08A 60SNB600B, Cikk: SP.<br>Készlet ID: 29 824 | Aktárké szlet állapot adott időpor<br>Vizsgált dátum: 2008. 10<br>K2D TESZTKFT.<br>Betárolás dátuma<br>a: 0 - 90<br>2008.07.18.<br>OCSSZETT, Mee. : DB<br>2008.07.31.<br>É GZSÁK, UTAS OLD., Mee. : DB<br>2008.07.31.<br>EAKER UPGRADE KIT, Mee. : DB<br>2008.07.31. | ntban raktárhely<br>0.06<br>Egységár Készle<br>1 081,00<br>135 924,00<br>26 913,00<br>8 777.00 | enként<br>ti mennyiség<br>1,00<br>1,00<br>1,00<br>1,00<br>1,00<br>1,00<br>1,00 | 1 . oldal<br><u>Készlet (Ft)</u><br>1 081,00<br>1 081,00<br>135 924,00<br>135 924,00<br>26 913,00<br>26 913,00<br>8 777,00 |

#### A riport nem korosító bontásban:

### Gyári raktárkészlet állapot adott időpontban raktárhelyenként

2008.10.06.

|                                       | Vizsgált dátum: 2008. 10 | ).06            |             | 1 . oldal    |
|---------------------------------------|--------------------------|-----------------|-------------|--------------|
|                                       | K2D TESZT KFT.           |                 |             |              |
|                                       | Betárolás dátuma         | Egységár Készle | t mennyiség | Készlet (Ft) |
| Készlet ID: 29 808                    | 2008.06.27.              | 43 558,00       | 1,00        | 43 558,00    |
| Cikksz: 04636S04310ZZ, Cikk: J.H.OLDA | LRÉSZ KPL, Mee. : DB     |                 | 1,00        | 43 558,00    |
| Készlet ID: 29 386                    | 2007.12.14.              | 3 315,00        | 1,00        | 3 315,00     |
| Készlet ID: 29 575                    | 2008.06.27.              | 3 315,00        | 1,00        | 3 315,00     |
| Készlet ID: 29 811                    | 2008.06.27.              | 3 315,00        | 1,00        | 3 315,00     |
| Cikksz: 04733SAA000, Cikk: TÖMÍTÉS, 1 | Mee. : DB                |                 | 3,00        | 9 945,00     |
| Készlet ID: 29 441                    | 2007.12.18.              | 2 956,00        | 1,00        | 2 956,00     |
| Készlet ID: 29 812                    | 2008.06.27.              | 2 956,00        | 1,00        | 2 956,00     |
| Cikksz: 04737SAA000, Cikk: B.H.3SZÖG  | ÜV TÖMÍTÉS, Mee. : DB    |                 | 2,00        | 5 912,00     |

### 4.3. Fizikai raktár kezelés

### • Nem élő státuszú polchelyek szűrése

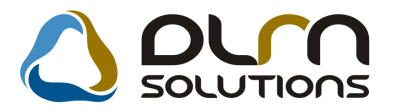

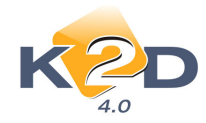

Raktári polchelyek szűrésénél lehetőség van a "nem élő" polchelyekre szűrni.

| 🛆 or       | n sou     | UTION     | IS       |     |
|------------|-----------|-----------|----------|-----|
|            |           |           |          |     |
| Teherbírás | Szélesség | Hosszúság | Magasság | Élő |
|            |           |           |          | ✓   |
|            |           |           |          |     |
|            |           |           |          |     |
|            |           |           |          |     |
|            |           | ш         |          | •   |
|            |           |           |          |     |

## 5. AUTÓKERESKEDELEM

### 5.1. Új gépjármű értékesítés

### Rendelés típus módosítása fizetési megoszlás esetén

"Kp-s. végeladás" rendelés típusú új gépjármű értékesítés esetében, amennyiben a számlázást követően a végszámlához fizetési megoszlás készül, a rendszer felajánlja, hogy a rendelés típusát "Hitel"-re állítja.

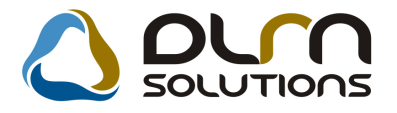

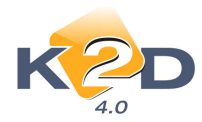

| Új gépjárm | ű vevői      | megrendelése   | k karbantartása      |                |                     |            |                     |
|------------|--------------|----------------|----------------------|----------------|---------------------|------------|---------------------|
| Állapotok  | Átada        | ás Fin.és bizt | adatok Akciók        | Egyéb Riport   | ok                  |            |                     |
|            |              | Moo            | lell CITY1.4 ES      |                |                     |            |                     |
|            |              | Szín           | kód NH700M           |                |                     |            |                     |
|            |              | Alvázsz        | ám NLAGE45807        | W050150        |                     |            |                     |
|            | CAR          | 5021           | PRCAR                | 1              | Flotta ID           | 1          | ID 1246             |
|            | Rend         | tipus Kps      | végeladás 🔻          | Állapot        | Megrendelve         | CAR        | st. Új gi, eladva   |
| Gi.státu   | isz rer      | dkorTelep      | nelvre beérk.        | Szla, stát     | Végszámla készi     | ilt PRCAR  | st. Leszállítva     |
|            |              | ID 12007/      | 184                  | Ért. dátum     | 2008 10 06          | Forg       | ba I, helvezve      |
|            | 100000000000 |                |                      | Lin Jutum      |                     | 1 org.     | Ju i i i i jozi o j |
|            | Vevő         | TESZTPART      | NER-346              |                |                     |            |                     |
|            |              | 1143 BL        | IDAPEST              | TE             | SZT U. 346          |            |                     |
| Üzembe     | ntartó       | TESZTPART      | NER-346              |                | •                   |            |                     |
| Kont.      | szem.        | - 2            |                      |                | T                   | el.:       |                     |
|            |              | (m)            |                      |                |                     |            |                     |
|            |              | Figyelem       |                      |                |                     |            |                     |
|            |              |                |                      |                |                     |            | 1                   |
| Gj.I       | listaár      |                | A rendelés tipusa    | 'Kpes eladás", | ennek ellenére a vé | gszámlához | UF _                |
|            |              |                | tartozik fizetési me | egosztás.      |                     |            | 09 (2 10            |
| Ext.l      | listaár      |                | Atallitsuk a tipust  | Hitel -re:     |                     |            | 00.03.10.           |
|            |              |                |                      |                |                     |            | 00.00.              |
| Végö       | sszeg        |                |                      |                |                     |            | 00.00.              |
|            |              | R              |                      |                | Yes                 | No         | 🚽 RTÉKESÍTÉS 👻      |
|            |              | nereske        | OTPAKOLICZ IVI       | JNIKA          |                     |            |                     |
|            | Sze          | rződéskötés    | d 2008 10.06         |                |                     |            |                     |
|            | Á            | tadási jk.me   | gj.                  |                |                     |            |                     |
|            | ~            |                |                      |                |                     |            |                     |
|            |              | S 🖉            |                      |                |                     | ST EXTRA   |                     |

#### Új riport: Okmányirodai kérelem •

Beépítésre került a rendszerbe egy új okmányirodai kérelem. A riport az "Új gépjármű vevői megrendelések karbantartása" ablak *Riportok/Okmányirodai kérelem* menüpontból indítható. A riport tartalmazza:

- Rendszám
- Alvázszám •
- Kérelem típusa •
- Tulajdonos adatai: •
  - ✓ Név
  - ✓ Cím
  - ✓ Személyi szám
  - ✓ Személyi igazolvány szám

  - ✓ Cégjegyzékszám
     ✓ Törzskönyv postai cím
- Üzembantartó adatai •
- Biztosító neve •
- Kötvényszám •
- Meghatalmazott adatai •

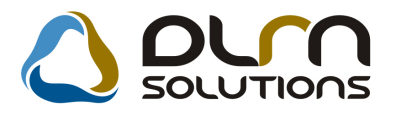

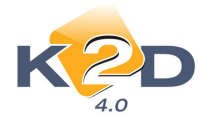

|                | *             |                  |                            |     |
|----------------|---------------|------------------|----------------------------|-----|
| RE ND SZÁM:    | -             |                  | ALVÁZ VÉGE: NLAGE45807W050 | 150 |
| KÉRELEM TÍP    | USA:          |                  | (1010101021111)            |     |
| FORGALOMBA     | HELYEZĖS      | X                | ÜZEMBENTARTÓ VÁLT.         |     |
| <b>ÀTÌRÀ S</b> |               |                  |                            |     |
|                |               | Adószám:         | -                          |     |
| TULAJDONOS     | ADATAI:       |                  |                            |     |
| NĖV:           | TESZTPARTN    | ER-346           |                            |     |
| CIM:           | 1143 BUDAPE   | ST TESZT U. 34   | 16                         |     |
| SZEM.SZÁM:     |               |                  | SZIG.SZAM:                 |     |
| CÉGJ.SZÂM:     |               |                  | ILLETĖKMENT.:              |     |
| TÖRZSK ÖNYV    | POSTA CIM: (H | A ELTÉR A TULAJD | ONOSTÓL)                   |     |
|                |               |                  |                            |     |
| ÜZE MBENTAI    | RTÓ ADATAI:   |                  |                            |     |
| NĖV:           | *             |                  |                            |     |
| CİM:           |               |                  |                            |     |
| SZEM.SZAM:     |               |                  | SZIG.SZAM:                 |     |
| CEGJ.SZAM:     |               |                  | ADOSZAM:                   |     |
| BIZTO SÍTÓ: N  | EVE:-         |                  | KOTVENYSZAM:               |     |
| MEGHATALM      | AZOTT ADATA   | AI:              |                            |     |
| NĖV:           |               |                  |                            |     |
| SZEM.SZÁM:     |               |                  | SZIG.SZAM:                 |     |
|                |               |                  |                            |     |

OKMÁNYIRODAI KÉRELEM

### Új gépjármű árajánlat megtekintés

| A   | "Kiadott | ajánlatok,    | érdeklődések      | listája"  | ablakra    | felkerült | egy | 3.       | "Megtekintés <sup>:</sup> | ,, |
|-----|----------|---------------|-------------------|-----------|------------|-----------|-----|----------|---------------------------|----|
| nyo | omógomb. | Ezzel a régi, | kiadott árajánlat | ok megtel | kinthetőek | k és a 💾  | ikc | nnal nyo | omtathatóak.              |    |

### • CARO érvénytelenítő számla példányszám

CARO érvénytelenítő számla nyomtatásakor megadható a számla nyomtatandó példányszáma.

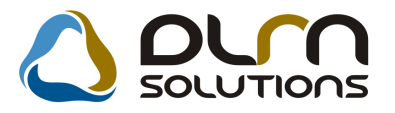

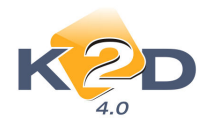

| inegjegyzes a jorano szan                      | nlara. Jóvairt száml | 14:200600039     |   |
|------------------------------------------------|----------------------|------------------|---|
| Megj. a számlán I.                             |                      |                  |   |
|                                                |                      |                  |   |
|                                                |                      |                  | - |
| Megj. a számlán II.                            |                      |                  |   |
|                                                |                      |                  |   |
|                                                |                      |                  |   |
|                                                |                      |                  | - |
|                                                |                      |                  |   |
| Teljesítés dátuma:                             |                      | Példányszám: 3   | 1 |
| Teljesítés dátuma:<br>2008.10.06               |                      | Példányszám: 3 🚽 |   |
| Teljesítés dátuma:<br>2008.10.06<br>2008.10.06 |                      | Példányszám: 3   |   |

### Használt gépjármű beszámítás adatai

Új gépjárműbe történő használt gépjármű beszámítás esetén a használt gépjármű tulajdonosának neve is megjelenik a gépjármű egyéb adatai mellett.

| Új gépjármű vevői megrendelések karb                                                                                                    | antartása                                                                                                    | 34(46)                                                                                        |                                                                                                    |                                                                                                    |
|----------------------------------------------------------------------------------------------------|----------------------------------------------------------------------------------------------------|-----------------------------------------------------------------------------------------------|----------------------------------------------------------------------------------------------------|----------------------------------------------------------------------------------------------------|
| Allapotok Atadas Fin.es bizt, adato<br>Modell A<br>Színkód B<br>Alvázszám B                                                                                                    | K AKCIOK EGYEB RIPO<br>CCORD 4D 2.0 SPORT<br>522M<br>EDOFBYOH                                                                                | rtok                                                                                          |                                                                                                    |                                                                                                    |
| CAR 5104<br>Rend. tipus Kps végel<br>Gj.státusz rendkor Telephelyre<br>ID I<br>Vevő TESZTPARTNER-<br>2119 PÉCEL<br>Üzembentartó TESZTPARTNER-<br>Kont.szem. TESZTPARTNER-                                                              | PRCAR 1<br>adás ▼ Állapc<br>beérk. Szla. stá<br>Ért. dátur<br>1000<br>1000                                                                   | Flotta ID<br>t Megrendelve<br>at Előlegszámla kész<br>n 0000.00.00.<br>ESZT U. 1000<br>■ Tel. | 1 ID 1266<br>CAR st. Új <u>gj. készleten</u><br>PRCAR st. Leszállítva<br>Forgba I. helyezve ♥<br>:                                  | Beszámított használt<br>Rendszám<br>201225<br>HONDA<br>CIVIC 1.6 VTI<br>TESZTPARTNER-1<br>Bruttó<br>500 000,00<br>CUC |
| %     Nettó       Gj.listaár     5 799 1       Kedvezmény     1,99       Ext.listaár     1       Kedvezmény     .00       Végösszeg     5 683 7       Rögz.időpont 20     Kereskedő di       Szerződéskötés d. 20     Átadási jk.megj. | Bruttó<br>110,00 6 918 932,00<br>115,53 138 378,64<br>,00 0.00<br>,00 0.00<br>94,47 6 780 553,36<br>08.06 27. 11:27:00<br>msdba<br>08.07.10. | Ebbői reg.adó<br>200 000,00<br>V<br>Vá<br>Úzlet ÚJ<br>▼                                       | Árajánlat 1<br>Pénznem HUF<br>Száll.h.id 2008.10.10.<br>izsg. dátum 0000.00.00.<br>ámp. dátum 0000.00.00.<br>GÉPJÁRMŰ ÉRTÉKESÍTÉS ▼ |                                                                                                    |
|                                                                                                    | 3                                                                                                    |                                                                                               | N N N                                                                                                    |                                                                                                    |

### 5.2. Teszt gépjárművek mozgatása

### • Teszt autók mozgatása riporton célállomás feltűntetése

"Tesztgépjárművek mozgásainak karbantartása" ablakon a *Riportok/Időszaki átadások* menüpontból indítható "Tesztautó mozgások" riportra felkerült az Úticél oszlop.

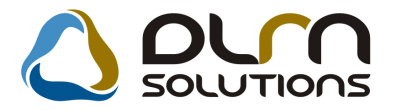

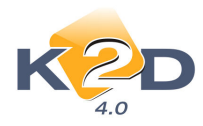

|                                                                         | Át                                                          | Tesztautó ma<br>adás dátuma: 2008.07 | ozgások<br>1.01 - 2008.10.06 |             |              | 2008.10.06.<br>1.lap |
|-------------------------------------------------------------------------|-------------------------------------------------------------|--------------------------------------|------------------------------|-------------|--------------|----------------------|
|                                                                         |                                                             | K2D TESZT                            | KFT.                         |             |              |                      |
| Rendszám Alvázszám M<br>Átadva Átad.km Partner<br>Átadáskori megjegyzés | Modell<br>Átadó<br>Úticél                                   | Visszavevő                           | S tátusza                    | Vissza      | V is sz a.km |                      |
| JEL-965 JHMGD177048217988 F<br>2008.07.18. 35 300 TESZT-KARO            | HONDA JAZZ 1.4 ES<br>SSZÉRIA - LAKATOS Remedia<br>PROBA VEZ | TESZT2                               | Visszavéve                   | 2008.07.18. | 35 335       |                      |

### 5.3. Használt gépjármű értékesítés

### Ügyfél visszalépések kezelése

Használt gépjármű értékesítés esetén, az Állapotok/Vevő visszalépett menüpontra kattintással léptethető vissza egy vevő az értékesítéstől. A megjelenő "Rendelés meghíusítás" ablakban megadható ennek a visszalépésnek az oka.

| Rendelés meghiúsítása                    |          |
|------------------------------------------|----------|
| A szerződést felmondó fél:               |          |
| <ul> <li>Vevő</li> <li>Dealer</li> </ul> |          |
| Megjegyzés                               |          |
| VALAMI                                   |          |
|                                          | NO<br>OK |

A *Megrendelés/Korábbi rendelés* ablakon a meghiúsultra tett használt gépjármű értékesítések leszűrhetőek és a **Megjegyzés** oszlopban a visszalépés oka megtekinthető.

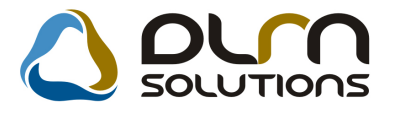

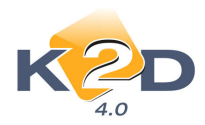

|          | 4.0      |           |   | Meghiúsultak látszanak       |                           | 7 |
|----------|----------|-----------|---|------------------------------|---------------------------|---|
| Rendszám | Új/hasz  | Gyártmány | Ì | Típus                        | Megjegyzés                |   |
| LE-950   |          | HONDA     | - | HR-V 3D 1.6i LS REAL TIME 4V |                           |   |
| ISD-956  |          | HONDA     | - | CR-V 2.0I ES AUT.            |                           |   |
|          |          | HONDA     | - | ACCORD 4D 2.2i CTDi SPORT    |                           |   |
|          | V        | HONDA     | - | ACCORD 4D 2.2i CTDi SPORT    |                           |   |
| IF-614   | V        | HONDA     | - | CIVIC 4D 1.4I LS             |                           |   |
| IF-635   | V        | HONDA     | - | CIVIC 5D 1.7 CTDi LS         |                           |   |
| IF-615   |          | HONDA     | - | CIVIC 3D 1.6i SPORT          |                           |   |
| IF-708   | V        | HONDA     | - | JAZZ 1.4 ES                  |                           |   |
| IF-605   | <b>V</b> | HONDA     | - | JAZZ 1.2i LS                 |                           |   |
| QQ-111   |          | HONDA     | - | ACCORD 4D 2.2I CTDI SPORT    | KIPRÓBÁLOM A MEGJEGYZÉST. |   |
| (IL-312  |          | HONDA     | - | CITY1.4 ES                   | NEM KELL NEKI             |   |
|          |          | HONDA     | - | CIVIC HYBRID                 | NEM KÉRI AZ AUTÓT!        |   |
| 04286    |          | HONDA     | - | ACCORD                       | VALAMI                    |   |
|          |          | <u></u>   | 0 | 1a                           |                           |   |

### Új riport: Okmányirodai kérelem

Beépítésre került a rendszerbe egy új okmányirodai kérelem. A riport az "Használt gépjármű vevői megrendelések karbantartása" ablak Riportok/Okmányirodai kérelem menüpontból indítható. A riport tartalmazza:

- Rendszám
- Alvázszám •
- Kérelem típusa •
- Tulajdonos adatai: •
  - ✓ Név
  - ✓ Cím
  - ✓ Személyi szám
  - ✓ Személyi igazolvány szám
     ✓ Cégjegyzékszám

  - $\checkmark$ Törzskönyv postai cím
- Üzembantartó adatai •
- Biztosító neve •
- Kötvényszám •
- Meghatalmazott adatai •

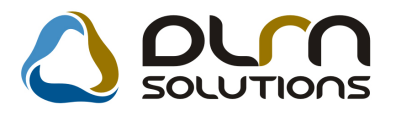

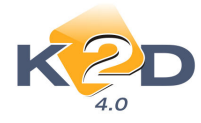

#### OKMÁNYIRODAI KÉRELEM

|              | *             |                   |                                          |      |
|--------------|---------------|-------------------|------------------------------------------|------|
| RE ND SZÁM:  | -             |                   | ALVÁZ VÉGE: NLAGE45807W05<br>(MOTORSZÁM) | 0150 |
| KÉRELEM TÍPU | JSA:          |                   |                                          |      |
| FORGALOMBA   | HELYEZES      | X                 | ÜZEMBENTARTÓ VÁLT.                       |      |
| À TÌRÀ S     |               |                   |                                          |      |
|              |               | Adószám:          | -                                        |      |
| TULAJDONOS   | ADATAI:       |                   |                                          |      |
| NÉV:         | TE SZTPA RTY  | NER-346           |                                          |      |
| CIM:         | 1143 BUDAPI   | EST TESZT U. 34   | 46                                       |      |
| SZEM.SZAM:   |               |                   | SZIG.SZAM:                               |      |
| CÉGJ.SZÀM:   |               |                   | ILLETĖKMENT.:                            |      |
| TÖRZSK ÖNYV  | POSTA CIM: (F | HA ELTÉR A TULAJD | ONOSTÓL)                                 |      |
|              |               |                   |                                          |      |
| ÜZE MBENTAF  | RTÓ ADATAI:   |                   |                                          |      |
| NĖV:         | *             |                   |                                          |      |
| CİM:         |               |                   |                                          |      |
| SZEM.SZÁM:   |               |                   | SZIG SZÁM:                               |      |
| CEGJ.SZAM:   |               |                   | ADOSZAM:                                 |      |
| BIZTOSÍTÓ: N | EVE:-         |                   | KOTVENYSZAM:                             |      |
| MEGHATALM    | AZOTT ADAT    | AI:               |                                          |      |
| NĖV:         |               |                   |                                          |      |
| SZEM.SZÁM:   |               |                   | SZIG.SZÂM:                               |      |

#### Használt gépjármű beszerzéskor állapotfelmérő személye

Használt gépjármű beszerzés esetén a készletre vételkor a **"Beszerzés"** fülön megadható az **"Állapotfelmérő"** személye, aki a gépjármű állapotfelmérését végzi.

| Gépjármű Beszerzés Sérülési info.k Biztonsági kódok Finanszírozási infók<br>Szállikó [ESZTPARTNER.1529] D 288 Élő [Elő<br>1052 BUDAPEST ITESZT U. 1529<br>Saját készletre ° Szárlán vás ° Bejövő szla<br>Bizományosi készletre ° Vételi jegyen °<br>Kulonbözeti ÁFA s  ♥ Beszámított<br>Aldivízió [HASZIVÁLT GÉPJ.▼<br>Vételár 10 000.00<br>Pénznem HUF<br>Belső elsz.ár 10 000.00<br>Vámtarifaszám<br>Eurotax<br>Gyári kulcs Kulcsok száma 1 ÷<br>GFB biztáts:<br>Készletrevetel dát 2008.10.01. [14:35:00]<br>Készletrevetel dát 2008.10.01. [14:35:00]<br>Keszletrevétel dát 2008.10.01. [14:35:00]<br>Keszletrevétel dát 2008.10.01. [14:35:00]<br>Keszletrevétel dát 2008.10.01. [14:35:00]<br>Keszletrevétel dát 2008.10.01. [14:35:00]<br>Keszletrevétel dát 2008.10.01. [14:35:00]<br>Keszletrevétel dát 2008.10.01. [14:35:00]<br>Készletrevétel dát 2008.10.01. [14:35:00]<br>Keszletrevétel dát 2008.10.01. [14:35:00]<br>Keszletrevétel dát 2008.10.01. [14:35:00]<br>Keszletrevétel dát 2008.10.01. [14:35:00]<br>Keszletrevétel dát 2008.10.01. [14:35:00]<br>Készletrevétel dát 2008.10.01. [14:35:00]<br>Keszletrevétel dát 2008.10.01. [14:35:00]<br>Készletrevétel dát 2008.10.01. [14:35:00]<br>Keszletrevétel dát 2008.10.01. [14:35:00]<br>Keszletrevétel dát 2008.10.01. [14:35:00]<br>Készletrevétel dát 2008.10.01. [14:35:00]<br>Keszletrevétel dát 2008.10.01. [14:35:00]<br>Keszletrevétel dát 2008.10.01 | Gépjármű ill. beszerzés adatainak karbantartása                |                                   | 8              |
|----------------------------------------------------------------------------------------------------|----------------------------------------------------------------|-----------------------------------|----------------|
| Gépjármű Beszerzés Sérülési infok Biztonsági kódok Finanszírozási infók<br>Szállíté [ESZTPARTNER-1529] D 288 Élő Élő ▼<br>1052 BUDAPEST ITESZTU. 1529<br>Saját készlete ° Számlán vás °<br>Bizományosi készlete ° Véteil jegyen °<br>Kulonbözeti ÁFA-s ♥ Beszámított Beszámított HASZNÁLT GÉPJ.▼<br>Pénznem HUF<br>Belső elsz.ár 10 000.00<br>Pénznem HUF<br>Vámtarifaszám<br>Eurotax<br>Gyári kulcs Kulcsok száma 1 ÷<br>GFB biztárs<br>GFB biztárs<br>Megnevezés dmsdba Raktár HASZNÁLT GÉPJÁRMÚ €<br>Készletrevetel dát. 2008.10.01. [14:35:0]<br>Megnegyzés                                                                                                    | Nozv.megoi szerz. kiportok veteli jegy Egyeb                   |                                   |                |
| Szállító [ESZTPARTNER-1529]     ID     288     Étő [Étő]       1052     BUDAPEST     TESZT U. 1529       Bizományosi készletre °     Vsteli jegyen °     Bejövő szla       Kulonbözeti ÁFA-s IV     Beszámított)     Aldivízió (HASZIVÁLT GÉPJ.*)       Belső elsz.ár     10 000.00     Pénznem (HUF)       Vámtarifaszám     I     Alt.felmérő DIENES BETTINA       Vámtarifaszám     I     I       Gráb tizztárs     Meglegyzés     I                                                                                                    | Gépjármű Beszerzés Sérülési infok Bizto                        | ensági kódok Finanszírozási infók |                |
| Ubz     BUDAPESI     IESZI U 1529       Saját készletre r<br>Különbözeti ÁFA s ▼     Számía vás r<br>Bejövő szla     Bejövő szla       Z008/00594     2008/00594       Aldívízió (HASZIVALT GÉPJ.▼)       Brutó     Pénznem HUF       Vátelár     10 000.00       Belső elsz.ár     Pénznem HUF       Vámtarifaszám     Áll.felmérő DIENES BETTINA       Cyári kulcs     Kulcsok száma 1 ±       Gráb bizt.árs.     S       Megnevezés     dímsdba       Készletrevétel dát     2008 10 01. [f4:35:0]       T.hely     S                                                                                                    | Szállító TESZTPARTNER-1529                                     |                                   |                |
| Saját készletre ° S. Számlán vás ° Bejovő szla<br>Bizományosi készletre ° Vételi jegyen ° Aldivízió HASZIVÁLT GÉPJ.▼<br>Rulonbözeti ÁFA-s ▼ Beszámított ° Aldivízió HASZIVÁLT GÉPJ.▼<br>Bruttó<br>Vételár 10 000.00<br>Belső elsz.ár 10 000.00<br>Vámtarifaszám ▲ Aldivízió HASZIVÁLT GÉPJ.▼<br>Pénznem HUF<br>Selső elsz.ár 10 000.00<br>Vámtarifaszám ▲ Aldivízió HASZIVÁLT GÉPJ.▼<br>Belső elsz.ár 10 000.00<br>Vámtarifaszám ▲ Aldivízió HASZIVÁLT GÉPJ.▼<br>Belső elsz.ár 10 000.00<br>Rátár HASZIVÁLT GÉPJÁRMÚ ↓<br>Készletrevétel dát 2008.10.01. [14:35:00] T.hely                                                                                                    | 1052 BUDAPEST                                                  | [IES21 0. 1529                    |                |
| Louin pografie       Különbözeti ÄR-s  ▼       Beszámiott         Aldivízió (HASZIVÁLT GÉPJ.▼)       Vételár       10 000.00       Pénznem HUF       Belső elszári 10 000.00       Vámtarifaszám       Litter colspan="2">Litter colspan="2">Aldivízió (HASZIVÁLT GÉPJ.▼)       Vámtarifaszám       Litter colspan="2">Litter colspan="2">Aldivízió (HASZIVÁLT GÉPJ.▼)       Vámtarifaszám       Litter colspan="2">Litter colspan="2">Litter colspan="2">Litter colspan="2">Litter colspan="2">Colspan="2">Aldivízió (HASZIVÁLT GÉPJ.▼)       Vámtarifaszám       Litter colspan="2">Litter colspan="2">Litter colspan="2">Litter colspan="2">Litter colspan="2"       Megnevezés       Megnevezés       Megnevezés       Megnevezés       Megnevezés                                                                                                    | Saját készletre •<br>Bizományosi készletre                     | .Számlán vás Bejövő szla          |                |
| Bruttó       Vételár     10 000.00       Belső elsz.ár     10 000.00       Vámtarifaszám     Áll.felmérő DIENES BETTINA       Eurotax     Áll.felmérő DIENES BETTINA       Gyári kulcs     Kulcsok száma       GFB bizt.árs.     Megnevezés       Megnevezés     dmsdba       Készletrevétel dát.     2008.10.01.       Megnegyzés     T.hely                                                                                                    | Különbözeti ÁFA-s 🔽                                            | Beszámított Aldivízió HASZNÁLT G  | ÉPJ. 🗸         |
| Vámtarifaszám AII.felmérő DIENES BETTINA<br>Eurotax Gyári kulcs Kulcsok száma 1<br>GFB bizt.társ.<br>Megnevezés dmsdba Raktár HASZNÁLT GÉPJÁRMŰ<br>Készletrevétel dát. 2008.10.01. [14:35:0] T.hely<br>Megjegyzés                                                                                                    | Brut<br>Vételár <u>10 000,</u><br>Belsö elsz.ár <u>10 000,</u> | tó<br>00 Pénznem [<br>00          | <del>IUF</del> |
| Eurotax<br>Gyáří kulcs Kulcsok száma 1                                                                                                    | Vámtarifaszám                                                  | Áll.felmérő DIENES BETTINA        | •              |
| Gyáří kulcs Kulcsok száma 1 1 1 1 1 1 1 1 1 1 1 1 1 1 1 1 1 1 1                                                                                                    | Eurotax                                                        |                                   |                |
| G+B Diztars Megnevezés Megnevezés Raktár [HASZNÁLT GÉPJÁRMÚ ] @<br>Készletrevétel dát. [2008.10.01.] [14:35:0] T.hely @                                                                                                    | Gyári kulcs                                                    | Kulcsok száma 1 🚔                 |                |
| Megnevezés dmsdba Raktár [HASZNALT GEPJARMU ] €<br>Készletrevétel dát. 2008.10.01. [14:35:00] T.hely                                                                                                    | GFB bizt.tars                                                  |                                   |                |
| Megjegyzés                                                                                                    | Megnevezés<br>Készletrevétel dát 2008 10 01                    | dmsdba Raktár HASZNALT GEPJARMI   | ᆜᇍ             |
|                                                                                                    | Megjegyzés                                                     | <u></u>                           |                |
| 2 2 2 2 2 2 2 2 2 2 2 2 2 2 2 2 2 2 2                                                                                                    |                                                                | - 🐳 🎸 👒 🚊 🖴 🎚                     |                |

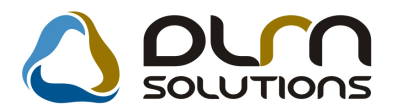

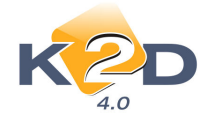

### • Használt gépjármű új gépjárműbe történő beszámítása

Használt gépjármű új gépjárműbe történő beszámításakor a rendszer az új gépjármű adatait visszaírja a használt gépjármű adatai mellé a **"Használt gépjármű értékesítés"** ablak **"Beszámítva"** oszlopába.

A "Beszámítva" oszlop a "Bővített lista" mező pipálásával szűrhető.

| Használt gépjármű értékesítés (XDPSHCCAR - 04.030) K2D_TESZT                                                                |                      |
|----------------------------------------------------------------------------------------------------|----------------------|
| Riportok Szűrések Ajánlat Foglalás Megrendelés Súgó                                                                         |                      |
|                                                                                                    |                      |
| sorolás Beszámítva: ID                                                                                                    | Használt g 🔶         |
| Rendszám:- Alvázszám:NLAGE45807W050373 Új gj.vevő:TESZTPARTNER-2197 Új gj.vásá 25                                           | 5                    |
| 1                                                                                                    |                      |
| 1                                                                                                    |                      |
| 24                                                                                                    | 2                    |
| 24                                                                                                    | 5                    |
| VÖNEK RENI Rendszám: BBB-333 Alvázszám: 102345 Új gj.vevő: TESZTPARTNER-104 Új gj.vásárlás dátu 25                          | 7                    |
| 1                                                                                                    |                      |
| 1                                                                                                    |                      |
| VONEK RENL Mendszám:- Alvázszám: JHFGUZFUZF Uj gj.vevő:BOZ GEZA Uj gj.vásárlás dátuma: 2008.07 25                           | 8                    |
| 18                                                                                                    | 8                    |
| 13                                                                                                    | · · · · · ·          |
| •                                                                                                    | 4 III                |
| Fill         Silver         Silver         Bözmény (           Bözmény (         Silver         Bözmény (         Bözmény ( | nélkül 🔍 🔣 🔁         |
| Tartozékok látszanak                                                                                                    |                      |
| Ready Módosítás 1 sor van kijelö                                                                                            | lve 2008.10.06 16:22 |

### Használt gépjármű árajánlat megtekintés

A "**Kiadott ajánlatok**, **érdeklődések listája**" ablakra felkerült egy "**Megtekintés**" nyomógomb. Ezzel a régi, kiadott árajánlatok megtekinthetőek és a ikonnal nyomtathatóak.

### Vételi jegy fizetési mód

Használt gépjármű készletre vételekor a nyomtatandó vételi jegynél megadható annak fizetési módja.

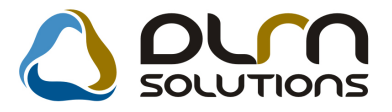

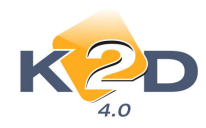

| Használt gj. beszerzéséhez tartozó vételi jegy                      |
|---------------------------------------------------------------------|
|                                                                     |
| CAR 264 H.gj. bevételezés 280 ID 2008/00012                         |
| Rendszám         002709         Alvázszám         SHHMB8730WU002709 |
| Eladó TESZTPARTNER-2783<br>2335 TAKSONY                             |
| TESZT U. 2783                                                       |
| Vételár 1 000 000,00 Pnem HUF                                       |
| Szig.más.mell. 🗹 Bejövő sz. jóváhagyó dmsdba                        |
| Állapot Fizethető                                                   |
| Bejövő szla. 2008/00312 Fizetési mód Készpénz                       |
|                                                                     |
| Megjegyzés                                                          |
|                                                                     |
|                                                                     |

## 6. JELENTÉSEK

### 6.1. Számlajelentések

### • Új riport: legnagyobb vevők és szállítók

A *Jelentések/Pénzügyi tevékenység/Számlajelentés* modul *Számlák/Legn.vevők-szállítók* menüpontból indítható riport segítségével adott időszakra lehívhatóak a megadott számlaprefixek egyenlege alapján legnagyobb megadott számú vevők és szállítók.

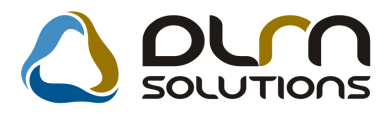

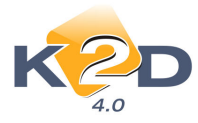

| Kérem a | dátumol    | kat!           |        |
|---------|------------|----------------|--------|
| Kez     | deti dát   | um: 2008.07.06 | •      |
|         |            | ,              | _      |
|         | Végdáti    | um: 2008.10.06 |        |
| + -     | <b>_</b>   | CARO           | -      |
|         |            | GARO           |        |
|         |            | GENI           | Ξ      |
|         |            | GENO           |        |
|         |            | Into           |        |
|         |            | INTR           |        |
|         |            | Noto           |        |
|         |            |                |        |
| Hár     | ny első le | gnagyobb 10    | ÷      |
|         |            |                |        |
|         |            | NO             | OK     |
|         |            |                | $\sim$ |
|         |            |                |        |
| P       |            |                |        |

#### A riport tartalmazza:

- Vevő/szállító megnevezése
- Vevő/szállító címe
- Számlaforgalom nettó
- Számlaforgalom ÁFA
- Számlaforgalom bruttó

2008.10.06.

#### Legnagyobb vevők - szállítók

Vizsgált időszak: 2008.7.6 - 2008.10.6

|   | L egnagyooo partnerek osszesen    |                                   |                       |                 |                  |
|---|-----------------------------------|-----------------------------------|-----------------------|-----------------|------------------|
|   | TE\$ZTPARTNER-105                 | 1076 BUDAPES T TES ZT U. 105      | 10 000 000,00 Ft      | 2 000 000,00 Ft | 12 000 000,00 Ft |
|   | TESZTPARTNER-4563                 | 3000 HATVAN TESZT U. 4563         | 7 004 389,00 Ft       | 514 629,00 Ft   | 7 519 018,00 Ft  |
|   | HONDA HUNGARY KFT.                | 2040 BUDAÖRS TÖRÖKBÁLINTI ÚT 25/B | 7 089 958,00 Ft       | 142 066,50 Ft   | 7 227 193,25 Ft  |
|   | TESZTPARTNER-104                  | 1161 BUDAPES T TES ZT U. 104      | 5 441 123,00 Ft       | 888 225,00 Ft   | 6 329 348,00 Ft  |
|   | TE\$ZTPARTNER-107                 | 2040 BUDAÖRS TESZT U. 107 ÚT 1    | 4 498 538,00 Ft       | 861 708,00 Ft   | 5 360 246,00 Ft  |
|   | HUNGAROPHARMA GYÓGYSZERKERESKEDEL | 1061 BUDAPES T KIRÁL Y U. 12.     | 4 208 264,00 Ft       | 244 616,00 Ft   | 4 452 880,00 Ft  |
|   | TESZTPARTNER-100                  | 1141 BUDAPES T TES ZT U. 100      | 3 500 000,00 Ft       | 700 000,00 Ft   | 4 200 000,00 Ft  |
|   | TESZTPARTNER-5449                 | 1106 BUDAPES T TES ZT U. 5449     | 3 655 000,00 Ft       | 458 800,00 Ft   | 4 113 800,00 Ft  |
|   | TE\$ZTPARTNER-1019                | 1185 BUDAPES T TES ZT U. 1019     | 3 200 000,00 Ft       | 640 000,00 Ft   | 3 840 000,00 Ft  |
|   | TE8ZTPARTNER-315                  | 1171 BUDAPES T TES ZT U. 315      | 3 114 200,00 Ft       | 0,00 Ft         | 3 114 200,00 Ft  |
| ; | Szállítók                         |                                   |                       |                 |                  |
|   | Szállítók neve                    | Cime                              | Számlaforgalom értéke |                 |                  |
|   |                                   |                                   | Nettó                 | ÁFA             | Bruttó           |
|   |                                   |                                   |                       |                 |                  |

### 6.2. Szervizjelentés

### Új riport: Munkalap típusonkénti felhasznált alkatrész

Jelentések/Szerviz/Szerviz jelentés modul Riportok/Felh.alk(Szerviz)/Időszakra/MI-ként kitár cikkcs. menüpontból indítható riport adott időszakra tartalmazza a felhasznált alkatrészeket munkalap típusonként és cikkcsoportonként.

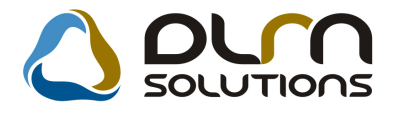

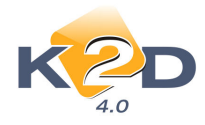

## 7. HONDA MÁRKÁT FORGALMAZÓ MÁRKAKERESKEDÉSEKET ÉRINTŐ VÁLTOZÁSOK

### Ügyfél adatvédelmi hozzájárulásának módosítása utólag

Az ügyfél adatszolgáltatásra vonatkozó nyilatkozata megadható munkalap, új gépjármű értékesítés megrendelve állapotba állításakor.

| Adatszolgáltatási információk                                                          |                                                                                                    |                                                         |                              |
|----------------------------------------------------------------------------------------|----------------------------------------------------------------------------------------------------|---------------------------------------------------------|------------------------------|
| Elfogad  Elutasít                                                                      | Adatszolg.típus                                                                                                    | Érvény.idő                                              | "Elfo                        |
| Elfogad C Elutasít                                                                     | Hozzájárul az ügyfél-elégedettség felmérésére irányuló megkereséshez                                                                                                    | z 2008.10.06.                                           | Hozza                        |
|                                                                                        |                                                                                                    |                                                         |                              |
| III                                                                                    |                                                                                                    |                                                         | F.                           |
| Riporton megjelenő szöveg                                                              | partner részéről (jelenlegi beállítással)                                                                                                    |                                                         |                              |
| Hozzájárulok ahhoz, hogy a<br>és a közérdekű adatok nyil<br>-elégedettségmérés) céljáb | a K2D Teszt Kft. (Budapest, Zay u. 24.) személyi adataimat - a szemé<br>vánosságáról szóló 1992. évi LXIII. törvény 29. §-a alapján - kezelje, illet<br>ól továbbítsa a Hungary Kft. (adatkezelési engedély nyilvántartási szám | lyes adatok véd<br>ve piackutatás (<br>: 01608-0002) ré | elméről<br>ügyfél<br>észére. |
| Riporton megjelenő szöveg                                                              | dealer részéről (jelenlegi beállítással)                                                                                                    |                                                         |                              |
| Az Ön adatait - a fentiekber                                                           | n rögzített ügyfél-elégedettségmérés céljából - a Hungary Kft. részére k                                                                                                    | iadjuk.                                                 |                              |
|                                                                                        |                                                                                                    | 04                                                      | <u>ok</u>                    |
|                                                                                        |                                                                                                    |                                                         |                              |

Ez az adatvédelmi hozzájárulás módosítható

- Munkalap modul: "Új munkalap felvitele" ablak Pontosít/Adatvédelmi nyil.mód menüpont
- **Partnerek modul**: "Módosítások" menüpont "Adatv.nyilatk.munkalap" munkalapokra vonatkozóan, illetve "Adatv.nyilatk.új autó" új gépjármű értékesítés esetén.

### Automatikus állapotfelmérő lap nyomtatás munkalapok mellé

Komplex típusú állapotfelmérőlap nyomtatódik a munkalappal együtt, amennyiben a munkalap:

- Munkalap típus: CASCO vagy GFB
- Normál szerviz
- Vállalási ár nagyobb, mint 50.000 Ft.

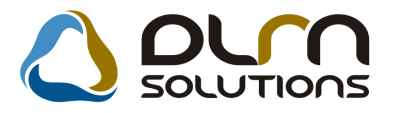

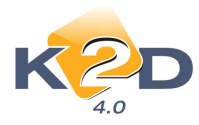

| sz.: 2008/00010 |
|-----------------|
| 20269           |
| és              |
| Megfelelő       |
| Megtelelő       |
| Megfelelő       |
| Megfelelő       |
| Megtelelő       |
| Megtelelő       |
| Megfelelő       |
| Megtelelo       |
|                 |

Szemrevételezéssel ellenőrizendő egységek

| Gömbfejek                                             | Javítás:   | Osere: |     | Megfelelő    |
|-------------------------------------------------------|------------|--------|-----|--------------|
| Kormánymű                                             | Javítás:   | Osere: |     | Megfelelő    |
| Gumiharangok                                          | Javítás:   | Osere: |     | Megfelelő    |
| Féltengely gumiharangok                               | Javítás:   | Osere: |     | Megfelelő    |
| Fékcsövek és vezetékek + ABS                          | Javitás:   | Csere: |     | Megfelelő    |
| Kipufogó rendszer (leömlő, vezeték, katalizátor, dob) | Javítás:   | Osere: |     | Megfelelő    |
| Územanyag vezetékek és csatlakozások                  | Javítás:   | Osere: |     | Megfelelő    |
| Éksz (jak                                             | Javitás:   | Osere: |     | Megfelelő    |
| Szelephézag                                           | Javítás:   | Osere: |     | Megfelelő    |
| Üzemanyag szűrő                                       | Javitás:   | Osere: |     | Megfelelö    |
| Vezérműsztj és klegyenítő tengely sztj                | Javítás:   | Osere: |     | Megfelelő    |
| Vizpumpa                                              | Javítás:   | Csere: |     | Megfelelő    |
| Váltó olaj minőség (cseréje) (MT - AT - CVT)          | Javítás:   | Osere: |     | Megfelelő    |
| Generátor töltés                                      | Javítás:   | Csere: |     | Megfelelő    |
| Biztonsági övek állapota                              | Javítás:   | Osere: |     | Megfelelő    |
| Kormány holtjáték                                     | Javitás:   |        |     | M egitelelő  |
| Olajnyomás                                            | Beálltás:  |        |     | Megfelelő    |
| Alapjárat                                             | Beálltás:  |        |     | Megfelelő    |
| Szélvédő üveg állapota                                | Osere:     |        |     | Megfelelő    |
| Elektromos tolótető                                   | Megreleio: |        | Nem | n megtelelo: |
| Elektromos tükrök                                     | Megreleio: |        | Nem | n megtelelo: |
| Elektromos oldalüvegek                                | Megfelelő: |        | Nem | n megfelelő: |
| Központizár                                           | Megfelelő: |        | Nem | n megfelelő: |
| Riasztó                                               | Megfelelő: |        | Nem | n megfelelő: |
| Az alvázszám megegyezik az adattáblán lévővel?        | lgen:      |        | Nem | 1:           |
| Gumik állapota (kopás, nyomás) beleértve a pótkereket | Osere:     |        | •   | Megfelelő    |
|                                                       |            |        |     |              |

|     | Balle. Jobble. Ellenőrzés dátuma: 2008.10.06. |
|-----|-----------------------------------------------|
| A A | Ellenőrzés - javítást végző szerelő:          |
|     | Balh. Jobbh. Szervizvezető                    |

13 + 1 típusú munkalap nyomtatódik a munkalappal együtt, amennyiben a munkalap:

- Munkalap típus: Normál
- Normál szerviz
- Vállalási ár kisebb, mint 50.000 Ft.

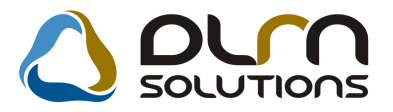

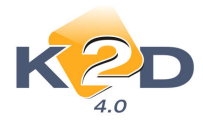

|        | 13+1 pontos kö                       | telezően       | elvégze         | endő, ingye              | nes állapotfelmé            | rőlap    |           |                |
|--------|--------------------------------------|----------------|-----------------|--------------------------|-----------------------------|----------|-----------|----------------|
|        | -                                    | <u>A v</u> i   | izsgálat szemre | ev ételez éssel történik | -                           |          |           |                |
| Rends  | zám: 202696                          | Munkalap sz    | ám:             | 2008 / 000105            | Alvázszám:                  | S        | HHEU884   | 40 3U 20 269 6 |
| Modell | : CIVIC                              | KM óra állás   | :               | 0                        |                             |          |           |                |
|        |                                      |                |                 |                          |                             | Javasolt | t eljárás | ]              |
| Sorsz. | Ellenőriz                            | endő területek | L               |                          | Optimális szintig feltöltés | Javítás  | C sere    | RENDBEN        |
| 1.     | Motor olaj szint ellenőrzés          |                |                 |                          | /Deciliter                  |          |           |                |
| 2.     | Kuplung olaj szint ellenőrzés        |                |                 |                          | /Deciliter                  |          | 7         |                |
| 3.     | Hűtő folyadék ellenőrzés             |                |                 |                          | /Deciliter                  |          | (         |                |
| 4.     | Fékolaj szint ellenőrzés             |                |                 |                          | /Deciliter                  |          |           |                |
| 5.     | Kormányszervo olaj ellenőrzés        |                |                 |                          | /Deciliter                  |          |           |                |
| 6.     | A blakmosó folyadék szint ellenőrzés |                |                 |                          | /Deciliter                  |          |           |                |
| 7.     | A blaktörlő lapát ellenőrzés ji      | obb:           | bal:            | hátsó:                   |                             |          |           |                |
| 8.     | Fékolaj minőség ellenőrzés           |                |                 |                          |                             |          |           |                |
| 9.     | Pollenszűrő állapot ellenőrzés       |                |                 |                          | X                           |          |           |                |
| 10.    | Kuplung állapot ellenőrzés           |                |                 |                          | $\mathbf{\Lambda}$          |          |           | 1              |
| 11.    | Gumik állapotának ellenőrzése        |                |                 |                          |                             |          |           |                |
| 12.    | Klíma berendezés ellenőrzés          |                |                 |                          |                             |          |           |                |
| 13.    | Világító berendezések ellenőrzése    |                |                 |                          |                             |          |           | 1              |
| 13 + 1 | Kipufogó dob állapotának ellenőrzése |                |                 |                          |                             |          |           | 1              |

### • Kontakt személyek megadása

Kontakt személyek megadása csak Honda gyártmányú gépjármű esetében kötelező.

## 8. MINDEN MODULT ÉS MÁRKÁT ÉRINTŐ VÁLTOZÁS

#### • Személyes adatok felvitelekor e-mail cím megadása

Partner felvitelekor a "**Partnerhez tartozó személyes adatok**" megadása ablakban megadható a partner e-mail címe.

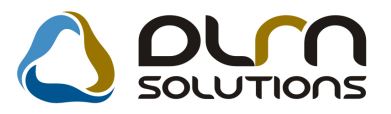

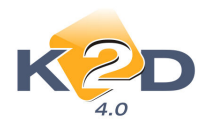

|                    | TE              | SZTPARTNER-1944 |              |                      |               |         |
|--------------------|-----------------|-----------------|--------------|----------------------|---------------|---------|
|                    |                 |                 |              |                      |               |         |
| Vezetéknév -       | TESZTPARTNER    | R-1944          | Élő          | Élő 🗾 I              | D 366         |         |
| Keresztnév BABB    | Π               |                 | Névnap       | 07.04 Férf           | Nõ •          |         |
| Anyja neve         |                 |                 | Csa          | ládi állapot Nincs a | dat 💌         | znált g |
| Szül idő 0000      | 00.00           | Szül helv       |              |                      | 4             |         |
| Sz.ig. szám        |                 | Utley.sz.       |              | Elsődleg             | es személy    |         |
| ozngi ozum         |                 | No.             | e            | Ky to a tiller       | É 444         |         |
|                    | loupeper        | Kozt n          | BV           | Nozter.t Hsz.        | Epui Eme Ajto | 1       |
| Lakcim 1053        | BUDAPEST        | IES21           | U. 1944      |                      |               |         |
| Foglalkozás        |                 |                 |              |                      |               |         |
| Fogl. típus -      |                 | -               |              |                      |               |         |
| Egyéb ID           |                 |                 |              |                      |               |         |
| Telefon            |                 |                 | F            | mail support@k2d h   |               |         |
|                    |                 |                 |              | indi popportenza     |               |         |
| ISSZES DÖNTÉSI SZE | MPONTOK   EGYÉB | MÉDIA MÉDIA     |              |                      |               |         |
| artner minösités   | Csak egy ért    | A Pa            | artner minös | ítés 🔨               |               |         |
| . Ár-érték arány   |                 | 1               |              |                      |               |         |
| . Megbízhatóság    |                 | 2               |              |                      |               | -       |
| . Biztonság        |                 | 3               |              |                      |               | 3       |
| . Környezetbarát   | · · ·           | - 4             |              | -                    |               | -       |
|                    | - F             | •               |              | •                    |               | 6       |
|                    |                 |                 |              |                      | NO<br>OK      |         |
|                    |                 |                 |              |                      |               | L       |

### Kimenő számlákon a listaárból adott kedvezmény megjelenítése

Kimenő számlákon a listaárból adott kedvezmény nagyobb betűmérettel jelenik meg.

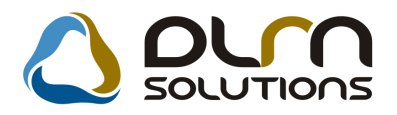

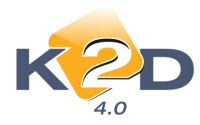

| Számla                                                                                                    |                                                                                                    |                                                                                 |                                                                                                    |  |  |  |  |  |  |  |
|----------------------------------------------------------------------------------------------------|----------------------------------------------------------------------------------------------------|---------------------------------------------------------------------------------|----------------------------------------------------------------------------------------------------|--|--|--|--|--|--|--|
|                                                                                                    | 2. péld                                                                                                    | lány                                                                            | 1 / 1. oldal                                                                                                    |  |  |  |  |  |  |  |
| Szállító:<br>K2D TESZT KFT.<br>1037 Budapest<br>Zay u. 24<br>Adószám 11111111-1-11<br>Bankszámia 10918001-0000003-19550005<br>Bank: UNICREDIT BANK HUNGARY ZRT.<br>Tel:-<br>Fax:-<br>eMail: info@k2d.hu                                                                                                    | Vevő:<br>TESZTPARTNER-47<br>1022 BUDAPE<br>TESZT U. 4769<br>Magyarország<br>Levelezési cím:<br>TESZTPARTNER-47<br>1022 BUDAPE<br>TESZT U. 4769<br>Magyarország | Partnetkód: 4 769<br>ST<br>169<br>IST                                           | Számlaszám:<br>SERO-2008 / 000059<br>Számla kelte:<br>2008.10.01<br>Fizetési határidő:<br>2008.10.08<br>Teljesítés dátuma:<br>2008.10.01<br>Fizetés módja:<br>Átutalás |  |  |  |  |  |  |  |
| Munkalapszám:         2008 / 000065           Modell:         HONDA CIVIC           Rendszám:         006002           Alvázszám:         SHHEP24401U006002           Km óra állás:         225 000 km           Statisztikai kód         Ternék, szolgáltatás           Meznyiség         Mes.           Egységár (HUF)         Nettő érték (HUF)                                   |                                                                                                    |                                                                                 |                                                                                                    |  |  |  |  |  |  |  |
| 502010 5C2 - ACCORD - ELI<br>2,00 AW 850,00                                                                                                    | LENŐRZÉS<br>698,70                                                                                                    | 5C2-A-<br>1 397,00 20,00 %<br>Számla érték összesen (HUF<br>ÁFA összesen (HUF): | 279,00 <b>1 676,00</b><br>7): 1 397,00<br>279.00                                                                                                    |  |  |  |  |  |  |  |
| ÁFA analitika<br>alap (HUF)                                                                                                    | ÁFA (HUF)                                                                                                    | Fizetendő összesen (HUF):                                                       | 1 676,00                                                                                                    |  |  |  |  |  |  |  |
| AFA 20% 1 397,00                                                                                                    | 279,00                                                                                                    | Nettó (HUF)                                                                     | ÁFA (HUF)Bruttó (HUF)                                                                                                    |  |  |  |  |  |  |  |
|                                                                                                    |                                                                                                    | Munkadíj 1 397,00<br>Listaárból 302,11<br>kedv.összesen                         | 279,00 1 676,00<br>60,42 363,12                                                                                                    |  |  |  |  |  |  |  |
| Vlegj: jeletij meg<br>Az elvégzett munka megelető, a számlán szereplő aryagok használatra alkalmasúk. Mankárkért a 78 (1987) XII. 14. sz. Mt. rendelet alapján jótállást vállalusk.<br>A számla az 24/1995 (XI. 22.) PM rendeletben foglaltaknak megfelelően készült.<br>Fizetési késedelem setetin, a mindenkori jegybanki alapkamat kétrzeresét számlíjúk fel késedelmi kamatként. |                                                                                                    |                                                                                 |                                                                                                    |  |  |  |  |  |  |  |
| A következő revízió : kmnél esedél                                                                                                    | tas. A műszaki vizsga érvényessége l<br>riák: hogy ezeket száát árdaláthon vi                                                                                  | ejár:dn. A környezetvédelmi igazolóli<br>vezkediák tisvelemmel kisérnii         | apig érnényes.                                                                                                    |  |  |  |  |  |  |  |
| Hozzájárulok ahhoz, hogy a K2D Teszt Kft. (Budapest, Zay u. 24.) személyi adataimat - a személyes adatok védelméről és a közérdekű adatok<br>nyilvánosságáról szóló 1992. évi LXIII. törvény 29. §-a alapján - kezelje, illetve piackutatás (ügyfél-elégedettség mérés) céljából továbbítsa a                                                                                        |                                                                                                    |                                                                                 |                                                                                                    |  |  |  |  |  |  |  |

#### • Partner fizetelen számláira figyelmeztetés

Adott ügyfél lejárt fizetési határidejű számláira a figyelmeztetés csak **"Megrendelve"** állapotba állításkor történt (munkalap, gépjármű stb.). A kintlevőség figyelés már megtörténik a számlázás indításakor is, hiszen a megrendelés és a számlázás között akár több hét is eltelhet, így biztosítható hogy pl. átutalásos számla ne kerüljön kiállításra olyan ügyfélnek, akinek tartozása van.

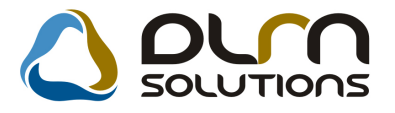

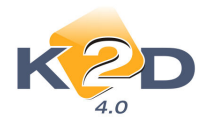

| Új gépjá                                                | irmű vevői m   | regrendelések | karbantart   | ása       |            |              |                             |             |          |                   | 1       |                  |
|---------------------------------------------------------|----------------|---------------|--------------|-----------|------------|--------------|-----------------------------|-------------|----------|-------------------|---------|------------------|
| Állapot                                                 | ok Átadás      | Fin.és bizt.  | adatok A     | kciók Eg  | yéb Ripo   | rtok         |                             |             |          |                   | áció    | k Súgó           |
| Modell CR-V 07YM 2 0 FXF AT 08YM                        |                |               |              |           |            |              |                             |             |          |                   |         |                  |
| 🚼 A vevői rendeléshez tartozó számlázási előjegyzések 🔯 |                |               |              |           |            |              |                             |             |          |                   | 23      |                  |
|                                                         |                |               |              |           |            |              |                             |             |          |                   |         |                  |
|                                                         | HONDA H        | UNGARY KI     | FT.          |           |            |              |                             |             |          |                   |         |                  |
|                                                         | Bruttó         | Pér           | ızn Szla.    | kész idé  | iz. mód    | Fi           | z. Előleg                   | Foglal      | Végszá   | Előleg szlaFo     | glaVé   | gszámla ID       |
| Gj.st                                                   | 7 964          | 1 000,00 HUI  | F 2008.1     | 0.06.     | Készpénz   | -            |                             |             |          | 1                 | 1       | 1                |
|                                                         |                |               |              |           |            |              |                             |             |          |                   |         |                  |
|                                                         |                | C             |              | 1970.0    |            |              |                             |             |          |                   |         |                  |
|                                                         |                |               | Figyelmezt   | etés      |            |              |                             |             |          | 23                |         |                  |
| Üzem                                                    |                |               |              |           |            |              |                             |             |          |                   |         |                  |
| Ko                                                      |                |               |              | Ennek a p | SERO20040  | van(nak) lej | járt fiz.határ<br>O20080000 | idejű telje | sítetlen | 6-GEN0100         |         | •                |
|                                                         |                | <b>E</b> ?    | -            | 000040;   | 520040     | 00403,1 AK   | 020000000                   | I, CANOL    | 0000004  | 0,02100100        |         |                  |
|                                                         |                |               |              | GENO200   | 800009;GEN | VO2008000    | 14;GENO20                   | 0800015;G   | ENO20    | 0800086;          |         |                  |
|                                                         | Számla ké      | szítése a k   |              | GENO200   | 000115;0E  | 102008004    | 40;021020                   | 1000492,0   | EN020    | JOUU495;          |         |                  |
| Kod                                                     | (ozmóny        | 4 22          |              |           |            |              |                             |             |          |                   |         |                  |
| F                                                       | xt.listaár     | 4,22          |              |           |            |              |                             |             |          | ОК                |         |                  |
| Ked                                                     | /ezmény        | ,00           |              |           |            |              |                             |             |          |                   | <u></u> |                  |
| Vé                                                      | gösszeg        | 6             | 806 666,67   | 7 96      | 4 000,00   |              | 3                           | /ámp. d     | átum     | 000.00.00.        |         |                  |
|                                                         | F              | Rögz.időpol   | nt 2008.10   | .06.      | 10:08:00   |              | Üzlet Ú                     | J GÉPJÁ     | RMŰ E    | ÉRTÉKESÍTÉ:       | 7       | - F              |
| 1                                                       |                | Keresked      | lő dmsdb     | 3         |            |              | -                           |             |          |                   | at is   |                  |
|                                                         | Szerz          | ődéskötés (   | d. 2008.10   | .06.      |            |              | 10-10                       |             |          |                   |         | a 🛃              |
|                                                         | Áta            | dási jk.meg   | jj.          |           |            |              |                             |             |          |                   |         |                  |
|                                                         | ~              | ~/ <b>1</b>   |              |           |            | <b>C</b> *   |                             |             |          | NO                |         | *                |
|                                                         |                | 🥪 🍋           | AKCIÓ        |           |            | ٣            |                             | 32          | TRA      |                   |         |                  |
| A vevői                                                 | megrendel      | és számlázá   | isi előjegy. | zései     |            |              | 10 - 200 -                  |             |          |                   |         |                  |
| Vevoi rer                                               | deles keszites | , modosītas   | 1.4.600      |           |            |              |                             | Modosi      | tas      | I sor van kijelok | /e      | 2008.10.06 17:48 |

# • Előleg bekérő értésítő bankban történő kiegyenlítésekor azonnal nyomtatódik az előleg számla

Rendszerparaméterként beállítható (a beállításhoz kérje a DLM Solutions munkatársainak segítségét), hogy előleg bekérő értesítő **NOTO** bankban történő kiegyenlítésekor a **"Fizetve"** státuszt követően azonnal nyomtatódjon az előleg számla, ne a **"Számlaböngészőből"** kelljen kinyomtatni.

Felhívnám Hondás ügyfeleink figyelmét, hogy náluk – a Honda Hungary kérésére – automatikusan felkapcsolásra kerül ez a funkció.